IBM System Storage N series

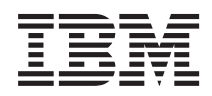

# HP-UX Host Utilities 6.0 Installation and Setup Guide

## Contents

| Preface                                                         | 6  |
|-----------------------------------------------------------------|----|
| Supported features                                              | 6  |
| Websites                                                        | 6  |
| Getting information, help, and service                          | 6  |
| Before you call                                                 | 7  |
| Using the documentation                                         | 7  |
| Hardware service and support                                    | 7  |
| Firmware updates                                                | 8  |
| How to send your comments                                       | 8  |
| Changes to this document: June 2012                             | 9  |
| The HP-UX Host Utilities                                        | 10 |
| Overview of the supported HP-UX environments and protocols      | 11 |
| How to find instructions for your HP-UX environment             | 12 |
| Protocols and configurations supported by Host Utilities        | 12 |
| The FC protocol                                                 | 13 |
| The FCoE Protocol                                               | 13 |
| The iSCSI protocol                                              | 13 |
| Supported configurations                                        | 14 |
| Features supported by the Host Utilities                        | 15 |
| Multipathing and the HP-UX Host Utilities                       | 15 |
| HBAs and the HP-UX Host Utilities                               | 15 |
| Volume managers and the HP-UX Host Utilities                    | 16 |
| HP-UX configurations that support ALUA                          | 16 |
| SAN booting and the Host Utilities                              | 17 |
| Checklist for planning the Host Utilities installation          | 18 |
| Installing the HP-UX Host Utilities software                    | 20 |
| Removing the HP-UX Host Utilities software                      | 22 |
| (iSCSI) Installing and Configuring the iSCSI Software Initiator | 23 |
| (iSCSI) Installing the iSCSI Software Initiator                 | 23 |
| (iSCSI) Verifying the iSCSI Software Initiator installation     | 23 |
| (iSCSI) Configuring the iSCSI Software Initiator                |    |
| (iSCSI) Recording the host iSCSI initiator node name            |    |
|                                                                 |    |

| (iSCSI) Configuring the discovery targets                             | 25 |
|-----------------------------------------------------------------------|----|
| LUN configuration                                                     | 27 |
| Overview of LUN configuration and management                          | 27 |
| Discovering LUNs on an HP-UX host                                     | 28 |
| (HP-UX 11iv2) Configuring LUNs for use with LVM                       | 31 |
| (HP-UX 11iv3) Configuring LUNs for use with LVM                       | 35 |
| (Veritas) Configuring LUNs for use with VxVM                          | 38 |
| The sanlun utility                                                    | 43 |
| Displaying host LUN information with sanlun                           | 43 |
| Displaying host HBA information with sanlun                           | 46 |
| How sanlun displays the multipath provider                            | 48 |
| (Veritas) Veritas Dynamic Multipathing configuration                  | 50 |
| (Veritas) What the ASL is                                             | 50 |
| (Veritas) ASL array type                                              | 50 |
| (Veritas) Information about ASL error messages                        | 51 |
| (Veritas) What the APM is                                             | 51 |
| (Veritas) How to get the ASL and APM                                  | 52 |
| (Veritas) Installing the ASL and APM software                         | 52 |
| (Veritas) Uninstalling the ASL and APM                                | 54 |
| (Veritas) Upgrading the ASL and APM                                   | 54 |
| (Veritas, HP-UX 11iv3) Disabling Native MPIO ALUA                     | 55 |
| (Veritas) The Veritas DMP restore daemon requirements                 | 57 |
| (Veritas) The Veritas DMP I/O policy                                  | 57 |
| (Veritas) Displaying multipathing information using sanlun            | 58 |
| (Veritas) Displaying available paths using VxVM                       | 58 |
| (Veritas, HP-UX 11iV3) Thin provisioning and space reclamation        | 59 |
| (HP-UX) Setting up SAN boot LUN on HP-UX                              | 61 |
| Troubleshooting                                                       | 65 |
| Host setup checklist                                                  | 65 |
| Storage system setup checklist                                        | 66 |
| Connectivity problems when using LVM                                  | 66 |
| Migrating a configuration from non-ALUA to ALUA without a host reboot | 67 |
| (Veritas) Application I/O failures on Veritas VxVM                    | 68 |
| (Veritas) Enclosure-based naming is not working correctly             | 68 |
| Problems with volume group multipathing                               | 68 |
| Handling a takeover and giveback                                      | 69 |

| Index                                                 | 80 |
|-------------------------------------------------------|----|
| Trademark information                                 |    |
| Copyright information                                 |    |
| Replacing a LUN on HP-UX 11iv3                        | 74 |
| The enable_ontap_pvlinks script                       | 74 |
| The sanlun utility                                    |    |
| The HP-UX ioscan command                              |    |
| Commands you can use to check for problems            |    |
| Recovering from a host reboot during a takeover       | 70 |
| Events that occur if a host reboots during a takeover | 70 |

### Preface

### **Supported features**

IBM System Storage N series storage systems are driven by NetApp Data ONTAP software. Some features described in the product software documentation are neither offered nor supported by IBM. Please contact your local IBM representative or reseller for further details.

Information about supported features can also be found on the IBM N series support website (accessed and navigated as described in *Websites* on page 6).

### Websites

IBM maintains pages on the World Wide Web where you can get the latest technical information and download device drivers and updates. The following web pages provide IBM N series information:

• A listing of currently available N series products and features can be found at the following web page:

### www.ibm.com/storage/nas/

• The IBM System Storage N series support website requires users to register in order to obtain access to N series support content on the web. To understand how the N series support web content is organized and navigated, and to access the N series support website, refer to the following publicly accessible web page:

www.ibm.com/storage/support/nseries/

This web page also provides links to AutoSupport information as well as other important N series product resources.

• IBM System Storage N series products attach to a variety of servers and operating systems. To determine the latest supported attachments, go to the IBM N series interoperability matrix at the following web page:

www.ibm.com/systems/storage/network/interophome.html

• For the latest N series hardware product documentation, including planning, installation and setup, and hardware monitoring, service and diagnostics, see the IBM N series Information Center at the following web page:

publib.boulder.ibm.com/infocenter/nasinfo/nseries/index.jsp

### Getting information, help, and service

If you need help, service, or technical assistance or just want more information about IBM products, you will find a wide variety of sources available from IBM to assist you. This section contains

information about where to go for additional information about IBM and IBM products, what to do if you experience a problem with your IBM N series product, and whom to call for service, if it is necessary.

### Before you call

Before you call, make sure you have taken these steps to try to solve the problem yourself:

- Check all cables to make sure they are connected.
- Check the power switches to make sure the system is turned on.
- Use the troubleshooting information in your system documentation and use the diagnostic tools that come with your system.
- Refer to the N series support website (accessed and navigated as described in *Websites* on page 6) for information on known problems and limitations.

### Using the documentation

The latest versions of N series software documentation, including Data ONTAP and other software products, are available on the N series support website (accessed and navigated as described in *Websites* on page 6).

Current N series hardware product documentation is shipped with your hardware product in printed documents or as PDF files on a documentation CD. For the latest N series hardware product documentation PDFs, go to the N series support website.

Hardware documentation, including planning, installation and setup, and hardware monitoring, service, and diagnostics, is also provided in an IBM N series Information Center at the following web page:

publib.boulder.ibm.com/infocenter/nasinfo/nseries/index.jsp

### Hardware service and support

You can receive hardware service through IBM Integrated Technology Services. Visit the following web page for support telephone numbers:

www.ibm.com/planetwide/

### **Firmware updates**

IBM N series product firmware is embedded in Data ONTAP. As with all devices, ensure that you run the latest level of firmware. Any firmware updates are posted to the N series support website (accessed and navigated as described in *Websites* on page 6).

**Note:** If you do not see new firmware updates on the N series support website, you are running the latest level of firmware.

Verify that the latest level of firmware is installed on your machine before contacting IBM for technical support.

### How to send your comments

Your feedback helps us to provide the most accurate and high-quality information. If you have comments or suggestions for improving this document, please send them by email to *starpubs@us.ibm.com*.

Be sure to include the following:

- Exact publication title
- Publication form number (for example, GC26-1234-02)
- Page, table, or illustration numbers
- A detailed description of any information that should be changed

## Changes to this document: June 2012

This section contains information about the changes made to this guide for HP-UX Host Utilities 6.0. Previously, this guide supported the HP-UX Host Utilities 5.2.

HP-UX Host Utilities 6.0 adds support for more configurations and features; this document has been updated to include information about using those configurations and features.

Any time this document is updated, a note is added to the Release Notes. It is a good practice to check the online Release Notes on a regular basis to determine whether there is new information about using the HP-UX Host Utilities or changes to this guide. The most current versions of the Release Notes and this guide are posted at the N series support website (accessed and navigated as described in *Websites* on page 6).

**Note:** For the most current information about what the HP-UX Host Utilities support, see the N series interoperability matrix website (accessed and navigated as described in *Websites* on page 6).

### June 2012 update

The following information is added to this document:

- The HP-UX Host Utilities support Data ONTAP operating in Cluster-Mode with HP-UX 11iv3. The sanlun utility produces output depending on whether the storage systems are running Data ONTAP operating in Cluster-Mode or Data ONTAP operating in 7-Mode. With the HP-UX Host Utilities 6.0 release, the output format of the sanlun utility has changed. The format no longer maintains backward compatibility when using LUNs mapped for Data ONTAP operating in 7-Mode. For examples of the output that the sanlun command produces, see *The sanlun utility* on page 43.
- There is a change in process on how you create an igroup. If your controller is running Data ONTAP operating in 7-Mode, you can use the sanlun fcp show adapter -c command to get information that you can enter on the controller in order to create an igroup. However, you cannot use this command if you are attempting to create an igroup on a controller running Data ONTAP operating in Cluster-Mode.
- The HP-UX Host Utilities 6.0 installation file name is ibm\_hpux\_host\_utilities\_6.0\_ia\_pa.depot.gz.

## The HP-UX Host Utilities

The Host Utilities provide software programs and documentation that you can use to connect your HP-UX host to IBM N series storage systems running Data ONTAP. The software is available as a standard HP-UX depot file.

The Host Utilities include the following components:

The SAN Toolkit

The toolkit is installed automatically when you install the Host Utilities. This kit provides the following key tools:

**Note:** This toolkit is common across all configurations and protocols of the HP-UX Host Utilities. As a result, some of its contents apply to one configuration, but not another. Having unused components does not affect your system performance.

- (HP-UX 11iv3 only) The enable\_ontap\_pvlinks tool, which lets you enable the active/ passive multipathing policy for Physical Volume Links (PV-Links) with Data ONTAP LUNs.
- (HP-UX 11iv2 only) The ntap\_config\_paths tool ensures you have the correct PVlinks multi-pathing configuration to CFO controller LUNs.
- The sanlun utility, which helps you to manage Data ONTAP LUNs.
- The san\_version command, which displays the versions of the Host Utilities.

**Note:** Previous versions of the Host Utilities also included diagnostics programs. These programs have been replaced by the nSANity Diagnostic and Configuration Data Collector and are no longer installed with the Host Utilities. The nSANity program is not part of the Host Utilities.

See the man pages for these commands for details on using them.

Documentation

The documentation provides information about installing, setting up, using, and troubleshooting the Host Utilities. The documentation consists of:

- Installation and Setup Guide
- Release Notes

**Note:** The *Release Notes* are updated whenever new information about the Host Utilities is available. You should check the *Release Notes* before installing the Host Utilities to see if there is new information about installing and working with the Host Utilities.

- Quick Command Reference
- Host Settings Affected by HP-UX Host Utilities
- Quick Start Guide

# Overview of the supported HP-UX environments and protocols

The Host Utilities support several HP-UX environments, such as Native and Veritas.

For details on which environments are supported, see the N series interoperability matrix website (accessed and navigated as described in *Websites* on page 6).

| <b>HP-UX Environment</b> | Notes                                                                                                    |
|--------------------------|----------------------------------------------------------------------------------------------------|
| Native                   | Native Multipath I/O (MPIO)                                                                                                    |
|                          | <ul> <li>This environment uses the HP-UX 11iv3 with native LVM.</li> <li>Protocols: FC, FCoE, and iSCSI. The FCoE protocol support is for HP-UX 11iv3 March 2011 onwards.</li> <li>ALUA: Supported with HP UX 11iv3 September 2007 and later</li> <li>PV-Links</li> </ul>                                                                                                    |
|                          | <ul><li>HP-UX operating systems: HP-UX 11iv2 with native LVM</li><li>Protocols: FC and iSCSI</li></ul>                                                                                                    |
| Veritas                  | <ul> <li>This environment uses Veritas Storage Foundation and its features:</li> <li>Veritas Volume Manager (VxVM)</li> <li>Veritas Dynamic Multipathing (DMP)</li> <li>HP-UX operating systems: HP-UX 11iv2 and HP-UX 11iv3</li> <li>Required modules: Symantec Array Support Library (ASL) and Array Policy Module (APM) for storage systems</li> <li>Protocol: FC and FCoE. The FCoE protocol support is for HP-UX 11iv3 March 2011 onwards.</li> <li>ALUA: Supported with HP UX 11iv3 September 2007 and later</li> </ul> |
|                          | <ul> <li>Setup and configuration requirements:</li> <li>You might need to perform some driver setup.</li> <li>You must install ASL and APM.</li> <li>If you are using Veritas Storage Foundation with HP-UX 11iv3, you must disable Native MPIO ALUA on Veritas LUNs to ensure that DMP functions properly.</li> </ul>                                                                                                    |

The following table summarizes key aspects of the main environments:

### **Related information**

IBM N series Support page: www.ibm.com/storage/support/nseries/

### How to find instructions for your HP-UX environment

Many of the instructions in this guide apply to all the HP-UX environments that the Host Utilities support. In some cases, the commands you use vary based on the environment you are using.

If information or instructions for a step or feature apply only to one environment, this guide notes that fact. To make it easy to quickly identify information for your environment, this guide places a qualifier in the heading to specify that environment. This guide uses the following qualifiers:

| Qualifier  | The section that follows applies to                                                                                       |
|------------|----------------------------------------------------------------------------------------------------|
| (LVM)      | Environments using the HP-UX native LVM on either HP-UX 11iv2 or HP-UX 11iv3                                              |
| (MPIO)     | Environments using the HP-UX next-generation mass storage stack that provides native multipathing (MPIO) and agile naming |
| (VxVM)     | Environments using Veritas Volume Manager on either HP-UX 11iv2 or 11iv3                                                  |
| (Veritas)  | Environments using Veritas DMP as the multipathing solution                                                               |
| (PV-Links) | Environments using the HP-UX PV-Links on HP-UX 11iv2                                                                      |
| (FCoE)     | Environments using the Fibre Channel over Ethernet protocol                                                               |
| (FC)       | Environments using the Fibre Channel protocol                                                                             |
| (iSCSI)    | Environments using the iSCSI protocol                                                                                     |

There is also information about using the Host Utilities in HP-UX environments in the *Release Notes* and the Host Utilities reference documentation. You can download all the Host Utilities documentation from the *IBM N series Information Center*.

### Protocols and configurations supported by Host Utilities

The Host Utilities provide support for Fibre Channel, Fibre Channel over Ethernet (FCoE), and iSCSI connections to the storage system using direct-attached, fabric-attached, and Ethernet network configurations.

These protocols enable the host to access data on storage systems. The storage systems are targets that have storage target devices called LUNs.

The protocol enables the host to access the LUNs to store and retrieve data.

The sections that follow provide high-level information about these protocols.

### **Related information**

*N series interoperability matrix website: www.ibm.com/systems/storage/network/ interophome.html* 

### The FC protocol

The FC protocol requires one or more supported HBAs in the host. Each HBA port is an initiator that uses FC to access the LUNs on the storage system. The port is identified by a worldwide port name (WWPN). The storage system uses the WWPNs to identify hosts that are allowed to access LUNs.

You must record the port's WWPN so that you can supply it when you create an initiator group (igroup). You can use the sanlun fcp show adapter command to get the WWPN.

When you create the LUN, you must map it to that igroup. The igroup then enables the host to access the LUNs on the storage system using the FC protocol based on the WWPN.

For more information about using FC with your storage system, see the *SAN Administration Guide* (called *Block Access Management Guide for iSCSI and FC* in Data ONTAP 8.1 and earlier) for your version of Data ONTAP.

### **Related tasks**

Displaying host HBA information with sanlun on page 46

### **Related references**

Overview of LUN configuration and management on page 27

### The FCoE Protocol

Fibre Channel over Ethernet (FCoE) is a new model for connecting hosts to storage systems. Like the traditional FC protocol, FCoE maintains existing FC management and controls, but it uses a 10-gigabit Ethernet network as the hardware transport.

Setting up an FCoE connection requires one or more supported Converged Network Adapters (CNAs) in the host, connected to a supported Data Center Bridging (DCB) Ethernet switch. The CNA is a consolidation point and effectively serves as both an HBA and an Ethernet adapter.

### The iSCSI protocol

The iSCSI protocol is implemented on both the host and the storage system.

On the host, the iSCSI protocol is implemented over the host's standard gigabit Ethernet interfaces using a software driver.

The HP-UX host does not support hardware iSCSI HBAs.

On the storage system, the iSCSI protocol can be implemented over the storage system's standard Ethernet interface using a software driver that is integrated into Data ONTAP.

The connection between the initiator and target uses a standard TCP/IP network. The network can be a dedicated TCP/IP network, or it can be your regular public network; however, it is best to use a private network to transfer data between the host and the storage system. The storage system listens for iSCSI connections on IP port 3260.

Each host has a single iSCSI node name for all iSCSI ports. You need to make a note of the iSCSI node name so that you can supply it when you create an igroup. The storage system identifies hosts that are allowed to access LUNs based on the iSCSI initiator node name that you supplied when you created the igroup.

For more information about using iSCSI with your storage system, see the SAN Administration Guide (called Data ONTAP Block Access Management Guide for iSCSI and FC in Data ONTAP 8.1 and earlier) for your version of Data ONTAP.

### **Related tasks**

(iSCSI) Recording the host iSCSI initiator node name on page 24

### **Related references**

Overview of LUN configuration and management on page 27

### Supported configurations

The Host Utilities support fabric-attached, direct-attached, and network-attached configurations.

The Host Utilities support the following basic configurations:

- Fabric-attached storage area network (SAN)/Fibre Channel over Ethernet network. The Host Utilities support two variations of fabric-attached SANs:
  - A single-host FC connection from the HBA to the storage system through a single switch. A host is cabled to a single FC switch that is connected by cable to redundant FC ports on a high availability storage system configuration. A fabric-attached, single-path host has one HBA.
  - Two or more FC connections from the HBA to the storage system through dual switches or a zoned switch. In this configuration, the host has at least one dual-port HBA or two single-port HBAs. The redundant configuration avoids the single point of failure of a single-switch configuration. This configuration requires that multipathing be enabled.

**Note:** Use redundant configurations with two FC switches for high availability in production environments. However, direct FC connections and switched configurations using a single, zoned switch might be appropriate for less critical business applications.

- FC direct-attached. A single host with a direct FC connection from the HBA to stand-alone or active/active storage system configurations.
- iSCSI network-attached. In an iSCSI environment, all methods of connecting Ethernet switches to a network that have been approved by the switch vendor are supported. Ethernet switch counts is not a limitation in Ethernet iSCSI topologies. Refer to the Ethernet switch vendor documentation for specific recommendations and best practices.

The SAN Configuration Guide (called Fibre Channel and iSCSI Configuration Guide in Data ONTAP 8.1 and earlier) provides detailed information, including diagrams, about the supported

topologies. There is also configuration information in the *SAN Administration Guide* (called *Block Access Management Guide for iSCSI and FC* in Data ONTAP 8.1 and earlier) for your version of Data ONTAP. Refer to those documents for complete information about configurations and topologies.

### Features supported by the Host Utilities

Some of the supported features include the following:

- Multiple paths to the storage system when a multipathing solution is installed (PV-Links, DMP, Native MPIO)
- HBAs
- Volume managers (VxVM, LVM)
- ALUA
- SAN booting

The N series interoperability matrix website (accessed and navigated as described in *Websites* on page 6) describes the features supported for respective configurations.

### **Related information**

*N series interoperability matrix website: www.ibm.com/systems/storage/network/ interophome.html* 

### Multipathing and the HP-UX Host Utilities

The HP-UX Host Utilities support different multipathing solutions based on your configuration.

Using multipathing allows you to configure multiple network paths between the host and storage system. That way, if one path fails, traffic continues on the remaining paths. For a host to have multiple paths to a LUN, you must have multipathing enabled.

The HP-UX Host Utilities support PV-Links, DMP, and Native MPIO multipathing solutions.

LVM uses PV-Links and native MPIO to provide alternative paths if a problem causes the active path to disappear.

VxVM uses DMP to provide multipathing. If you want to use VxVM to manage your LUNs, you must install the Symantec ASL and APM with Veritas Storage Foundation for storage systems.

### HBAs and the HP-UX Host Utilities

The HP-UX Host Utilities support a number of HBAs.

Ensure the supported HBAs are installed before you install the Host Utilities.

**Note:** For details on the specific HBAs that are supported and the required firmware and FC drivers, see the IBM N series interoperability matrix website (accessed and navigated as described in *Websites* on page 6).

### **Related information**

*IBM N series interoperability matrix website: www.ibm.com/systems/storage/network/ interophome.html* 

### Volume managers and the HP-UX Host Utilities

The HP-UX Host Utilities support different volume management solutions based on your environment.

The HP-UX Host Utilities manage the volumes using either HP-UX LVM or Veritas VxVM. In some cases, you might set up your host to use both LVM and VxVM.

### HP-UX configurations that support ALUA

The HP-UX Host Utilities support ALUA in environments using the FC protocol with Native MPIO as long as both your version of the HP-UX operating system and Data ONTAP support ALUA. Certain environments running Veritas Storage Foundation also support ALUA.

ALUA defines a standard set of SCSI commands for discovering and managing multiple paths to LUNs on FC and iSCSI SANs. You should enable ALUA when your Host Utilities configuration supports it. ALUA is enabled on the igroup mapped to IBM N series LUNs that are used by the HP-UX host.

| HP-UX version                           | ALUA support                                                         | Minimum Data ONTAP<br>version for ALUA |
|-----------------------------------------|----------------------------------------------------------------------|----------------------------------------|
| HP UX 11iv3 September 2007<br>and later | Yes<br><b>Note:</b> ALUA is mandatory<br>with this version of HP-UX. | 7.2.5 or later                         |
| HP-UX 11iv3 February 2007<br>release    | No                                                                   | Not applicable                         |
| HP-UX 11iv2                             | No                                                                   | Not applicable                         |

The following table provides information about which versions of HP-UX using Native MPIO and which versions of Data ONTAP support ALUA:

If you are using Veritas Storage Foundation 5.0.1 with HP-UX 11iv3, you must disable Native MPIO ALUA on Veritas LUNs to ensure that DMP functions properly. Otherwise, the sanlun utility does not correctly display information about the DMP node. For information about disabling ALUA, see the Symantec TechNote—*How to Disable HP-UX 11iv3 Native Multi-Pathing ALUA mode for Storage Foundation 5.0 and 5.0.1.* 

For information about which combinations of HP-UX, Data ONTAP, and Veritas Storage Foundation are supported with which versions of the Host Utilities, see the IBM N series

interoperability matrix website (accessed and navigated as described in Websites on page 6).

### **Related tasks**

*(HP-UX 11iv3) Configuring LUNs for use with LVM* on page 35 *Discovering LUNs on an HP-UX host* on page 28 *Migrating a configuration from non-ALUA to ALUA without a host reboot* on page 67

### **Related references**

The enable\_ontap\_pvlinks script on page 74

### **Related information**

IBM N series interoperability matrix website: www.ibm.com/systems/storage/network/ interophome.html How to Disable HP-UX 11iv3 Native Multi-Pathing ALUA mode for Storage Foundation 5.0 and 5.0.1

### SAN booting and the Host Utilities

The Host Utilities support SAN booting with FC and FCoE protocols in HP-UX environments. SAN booting is the process of setting up a SAN-attached disk (a LUN) as a boot device for an HP-UX host.

Configuring SAN booting on a storage system LUN allows you to:

- Remove the hard drives from your servers and use the SAN for booting needs, eliminating the costs associated with maintaining and servicing hard drives
- Consolidate and centralize storage
- Use the reliability and backup features of the storage system

The downside of SAN booting is that loss of connectivity between the host and storage system can prevent the host from booting. Be sure to use a reliable connection to the storage system.

# Checklist for planning the Host Utilities installation

Installing the Host Utilities and setting up your system involves numerous tasks that are performed on both the storage system and the host. The checklist provides a high-level overview of these tasks.

If you are an experienced HP-UX user, this checklist can serve as a quick start guide to installing and setting up the Host Utilities.

The detailed steps for each of the tasks presented in the checklist are provided in the *HP-UX Host Utilities Quick Start Guide*.

**Note:** Occasionally, there are known problems that can affect your system setup. Read the *Host Utilities Release Notes* before you install the Host Utilities. The *Release Notes* are updated whenever an issue is found and might contain information about the Host Utilities that was observed after this guide was produced.

### Task 1: Ensure the prerequisites for installing and setting up the Host Utilities have been met

- Verify that your system setup is correct. Check the IBM N series interoperability matrix website (accessed and navigated as described in *Websites* on page 6) for the most current information about system requirements.
- 2. Verify that your storage system has Data ONTAP installed and is running correctly with the licensed protocol for your environment.
- 3. (FC/FCoE) If you are using a switch, verify that it is:
  - Set up correctly.
  - Zoned appropriately.
  - Cabled correctly according to the instructions in the SAN Configuration Guide (called Fibre Channel and iSCSI Configuration Guide in Data ONTAP 8.1 and earlier) for your version of Data ONTAP.
  - Powered on in the correct order: switch, disk shelves, storage systems, and then the host.

**Note:** For information about supported topologies for your version of Data ONTAP, see *SAN Administration Guide* (called *Block Access Management Guide for iSCSI and FC* in Data ONTAP 8.1 and earlier).

- 4. Confirm that the host and the storage system can communicate by verifying the following:
  - · Host ports have "logged in" on controller.
  - LUNs are visible if mapped to the host.

### Task 2: Install the Host Utilities

- 1. Download a copy of the compressed file containing the Host Utilities from the IBM N series support website (accessed and navigated as described in *Websites* on page 6).
- 2. Uncompress the file and extract the SAN Toolkit software package. You can use gunzip command to uncompress the file.

```
zcat ibm_aix_host_utilities_6.0.tar.Z | tar -xvf -
```

3. Install the Host Utilities software by using the swinstall command.

**Note:** If you are using iSCSI, make sure you install the iSCSI Software Initiator before you install the Host Utilities.

4. Log out and log back in to enable the updates of the installation script.

### (iSCSI) Task 3: Configure the iSCSI protocol

- 1. Download the iSCSI software initiator from the HP ITRC website.
- 2. Use the swlist command to verify that the file is downloaded correctly and then install the initiator using the swinstall file.
- **3.** Configure the iSCSI Software Initiator by using iscsiutil command. For more information, see the instructions provided with the iSCSI Software Initiator.

**Note:** If you are using multipathing, you must follow the instructions provided by the multipathing vendor to set it up to work with iSCSI.

- 4. Record the iSCSI node name of the host.
- 5. Set up target discovery.
- **6. Optional:** Set up Challenge Handshake Authentication Protocol (CHAP) on the host and the storage system by following the instructions provided in the HP-UX documentation.

### Task 4: Set up access between the host and the LUNs on the storage system

- 1. Create and map igroups and LUNs. If your environment supports ALUA, make sure ALUA is enabled.
- **2.** Discover the new LUNs.

You can use the ioscan command to discover the LUNs and the insf command to create device special files for the newly discovered LUNs.

- 3. Configure LUNs to work with the volume manager.
- Display information about the LUNs. You can use the sanlun command to display information about the LUNs and the HBAs.

# **Installing the HP-UX Host Utilities software**

### Before you begin

- Host system meets the Host Utilities requirements.
- If you are upgrading the HP-UX Host Utilities 6.0 from an earlier version, you should have uninstalled the earlier version.
- (iSCSI only) Installed your iSCSI software initiator before you install the Host Utilities.

### Steps

- 1. Download the HP-UX Host Utilities file ibm\_hpux\_host\_utilities\_6.0\_ia\_pa.depot.gz to your HP-UX host.
- 2. Uncompress the ibm\_hpux\_host\_utilities\_6.0\_ia\_pa.depot.gz file by entering the following command:

```
# gunzip ibm_hpux_host_utilities_6.0_ia_pa.depot.gz
```

The system places the extracted software in the directory to which you uncompressed the depot file.

3. Install the software by entering the following command:

```
swinstall -s /depot_path
```

depot\_path provides the path and name of the depot file.

The swinstall command runs an installation script that verifies the status of your HP-UX setup. If your system meets the requirements, this script installs the sanlun utility and diagnostic scripts in the/opt/Ontap/santools/bin directory.

### Example

The following output is similar to what you might see when you install the software for the first time. This example assumes that you uncompressed the depot file to the / directory on an HP-UX host called hpux\_95.

| *      | <pre>session selections have been saved in the file "/.sw/sessions/swinstall.last". The analysis phase succeeded for "hpux_24:/". The execution phase succeeded for "hpux_24:/". Analysis and Execution succeeded.</pre> |
|--------|----------------------------------------------------------------------------------------------------|
| NOTE : | More information may be found in the agent logfile using the command "swjob -a log hpux_24-0044 $\circledast$ hpux_24:/".                                                                                                |
|        | 10/20/11 14:35:38 IST END swinstall SESSION (non-interactive) (jobid=hpux_24-0044)                                                                                                    |

1 . . . . .

### **Related tasks**

*(iSCSI) Installing the iSCSI Software Initiator* on page 23 *Removing the HP-UX Host Utilities software* on page 22

# **Removing the HP-UX Host Utilities software**

You can uninstall the Host Utilities software by using the swremove command.

### About this task

When upgrading to HP-UX Host Utilities 6.0 from versions earlier than 5.1, you should first uninstall the earlier version. The reason is that starting with HP-UX Host utilities 5.1, diagnostic utilities that were previously packaged with Host Utilities software is removed. The only way to remove those utilities is to uninstall the current Host Utilities software.

### Step

1. Remove the Host Utilities software by using the swremove command.

```
# swremove Ontap_santoolkit
```

### Example (Host Utilities)

The following example displays the output you get when you execute the swremove command to remove the Host Utilities software from an HP-UX host called hpux 95:

```
====== 10/20/11 14:35:46 IST BEGIN swremove SESSION
        (non-interactive) (jobid=hpux_24-0045)
      * Session started for user "root@hpux_24".
      * Reginning Selection
       Target connection succeeded for "hpux 24:/".
      * Software selections:
            Ontap_santoolkit.command_itanium,l=/opt/Ontap/santools,r=5.2,fr=5.2,fa=HP-UX_B.11.22_IA
            Ontap_santoolkit.man,l=/opt/Ontap/santools,r=5.2
            Ontap_santoolkit.support_scripts,l=/opt/Ontap/santools,r=5.2
      * Selection succeeded.
      * Beginning Analysis
       * Session selections have been saved in the file
        "/.sw/sessions/swremove.last"
       * The analysis phase succeeded for "hpux_24:/".
      * Analysis succeeded.
      * Beginning Execution
      * The execution phase succeeded for "hpux_24:/".
       * Execution succeeded.
NOTE: More information may be found in the agent logfile using the
        command "swjob -a log hpux_24-0045 @ hpux_24:/".
====== 10/20/11 14:35:48 IST END swremove SESSION (non-interactive)
        (jobid=hpux 24-0045)
```

# (iSCSI) Installing and Configuring the iSCSI Software Initiator

When you are using the iSCSI protocol, you must perform some additional tasks to complete the installation of the Host Utilities.

### (iSCSI) Installing the iSCSI Software Initiator

After you download the iSCSI Software initiator, you must verify that the file is downloaded correctly and then run the swinstall command on the HP-UX host to install the iSCSI Software Initiator.

### Steps

- 1. Log in as root.
- 2. Verify that the file is downloaded correctly by entering the following command:

```
# swlist @ /depot_path
```

3. Install the iSCSI Software Initiator by entering the following command:

```
# swinstall -x autoreboot=true -s /depot_path
```

depot\_path provides the path and name of the depot file.

The autoreboot=true option causes a system reboot when the installation is complete.

For more information, see the following:

- The *HP-UX iSCSI Software Initiator Release Notes* provide information about patch dependencies.
- The *HP-UX iSCSI Software Initiator Support Guide* provides instructions for configuring the iSCSI subsystem.

### (iSCSI) Verifying the iSCSI Software Initiator installation

To verify the iSCSI Software Initiator installation, you can use the swlist or ioscan commands.

### Step

1. Verify the iSCSI Software Initiator installation by entering the following command:

```
# swlist iSCSI-00
```

iSCSI-00 B.11.31.01 HP-UX iSCSI Software Initiator iSCSI-00.ISCSI-SWD B.11.31.01 HP-UX iSCSI Software Initiator

Alternatively, you can use the ioscan -fnC iscsi command to verify the iSCSI Software Initiator's installation.

Class I H/W Path Driver S/W State H/W Type Description iscsi 1 255/0 iscsi CLAIMED VIRTBUS iSCSI Virtual Node

### (iSCSI) Configuring the iSCSI Software Initiator

To configure the iSCSI Software Initiator, you must add the path of several executables to the root path and run the iscsiutil command.

### Steps

1. Add the path of iscsiutil and other iscsi executables to the root path:

```
PATH=$PATH:/opt/iscsi/bin
```

2. Configure iSCSI Software Initiator name by entering the following command:

```
# iscsiutil [iscsi-device-file] -i -N iscsi-initiator-name
```

*iscsi-device-file* is the iSCSI device file path /dev/iscsi. This argument is optional when other options, such as -i and -N, are included in the command.

- -i configures iSCSI Software Initiator information.
- -N is the initiator name option. When preceded by -i, it requires the iSCSI Software Initiator name as an argument. The first 256 characters of the name string are stored in the iSCSI persistent information.
- *iSCSI-initiator-name* is the Software Initiator name you have chosen, in the ign format.

### (iSCSI) Recording the host iSCSI initiator node name

You need to supply the iSCSI initiator node name when you create igroups on the storage system. It is a good practice to record the node name before you create the igroups. You can use the iscsiutil -1 command to display the node name.

### Steps

1. Display the iSCSI node name by entering the following command on the host:

```
# iscsiutil -1
```

### Example

This command displays information about your iSCSI setup. The line containing the node name is shown in **bold**.

```
# iscsiutil -1
Initiator Name
                        : ign.1986-03.com.hp:hpux11
Initiator Alias
Authentication Method
                       •
                       : CHAP UNI
CHAP Method
Initiator CHAP Name
CHAP Secret
NAS Hostname
NAS Secret
Radius Server Hostname
Header Digest
                       : None, CRC32C (default)
Data Digest
                    : None,CRC32C
```

This output has been truncated to make the document easier to read.

2. Record the node name so that you will have it when you create igroups.

### (iSCSI) Configuring the discovery targets

You need to configure the iSCSI initiator to discover the target so that the host can access LUNs on the target.

### Steps

1. Add one or more discovery targets by entering the following command:

```
iscsiutil [/dev/iscsi] -a -I ip-address [-P tcp-port] [-M portal-grp-
tag]
```

- -a adds a discovery target address into iSCSI persistent information. Only discovery target addresses can be added using this option.
- *ip-address* is the IP address or host name component of the target network portal.
- *portal-grp-tag* is the target portal group tag. The default target portal group tag for discovery targets is 1.
- *tcp-port* is the TCP port component of the discovery target network portal. The default iSCSI TCP port number is 3260.
- 2. View the configured discovery targets by entering the following command:

```
# iscsiutil -p -D
```

3. Discover the operational target devices by entering the following command:

```
# /usr/sbin/ioscan -H 255/0
```

4. Create the device file for the targets by entering the following command:

```
# /usr/sbin/insf -H 255/0
```

### **26** | HP-UX Host Utilities 6.0 Installation and Setup Guide

- 5. Display the operational targets by entering the following command:
  - # iscsiutil -p -0

# LUN configuration

Configuring LUNs involves several tasks. Whether you are executing the Host Utilities in an HP-UX LVM or VxVM environment determines the tasks you must perform.

### **Overview of LUN configuration and management**

Task Description Zoning Ensure that you have zoned the HP-UX host and the controllers correctly. Creating and mapping igroups and LUNs An igroup allows the storage system to identify which hosts can access LUNs on that storage system. To create an igroup you need either of the following: (FC/FCoE) The WWPN for the HBA ports on the host. You can use the sanlun fcp show adapter command to get the WWPN. (iSCSI) The iSCSI initiator node name for the host. You can use the iscsiutil -1 command to get this. After you create the igroup, you must create LUNs on the storage system and map the LUNs to the igroup. The SAN Configuration Guide (Fibre Channel and iSCSI Configuration Guide in Data ONTAP 8.1 and earlier) for your version of Data ONTAP provides information about creating igroups and LUNS. Enabling ALUA If your environment supports ALUA, make sure ALUA is enabled. For more information about enabling ALUA, see Data ONTAP Commands: Manual Page Reference for Cluster-Mode for Cluster-Mode and Data ONTAP Commands: Manual Page Reference for 7-Mode, Volume 2

LUN configuration and management in an HP-UX environment involves several tasks. Some tasks do not apply to all environments.

| Task                                   | Description                                                                                                    |
|----------------------------------------|----------------------------------------------------------------------------------------------------|
| Discovering LUNs                       | After you create the LUN and map it to your igroup, you must discover the LUN as a host device.                                                            |
| Configuring volume management software | You must configure the LUNs so they are under<br>the control of a volume manager (LVM or<br>VxVM) that is supported by your Host Utilities<br>environment. |

### **Related tasks**

*Displaying host HBA information with sanlun* on page 46 (*iSCSI*) *Recording the host iSCSI initiator node name* on page 24

### **Discovering LUNs on an HP-UX host**

To configure and manage the LUNs, the LUNs must be discovered by the host. Rebooting the host automatically discovers new LUNs. You have to perform a set of steps if rebooting is not a reasonable action.

### Steps

- 1. Log in as root on the host.
- 2. To discover the newly created LUNs, perform an ioscan on the HP-UX host by entering the following command:

# ioscan -fnC disk

The output from the ioscan command provides one of the following information:

- No device special files for LUNs exist yet.
- The LUN is visible to the host and the S/W State of each path to the LUN is CLAIMED, which means that the path is available.

### Example

The output from the ioscan command provides one of the following information

Following is the output of command, using the FC protocol:

| # ioscan | -fn | C dis                   | 3k.    |          |       |       |        |        |       |           |       |     |
|----------|-----|-------------------------|--------|----------|-------|-------|--------|--------|-------|-----------|-------|-----|
| Class    | I   | $\mathrm{H}/\mathrm{W}$ | Path   | Driver   | S/W   | State | H/W    | Туре   | De    | scription |       |     |
|          | === | =====                   |        |          |       |       |        |        | ====  |           |       |     |
| disk     | 2   | 0/4/                    | /0/0/0 | /0.58.13 | 1.0.0 | 0.0.0 | sdisk  | CLAI   | MED   | DEVICE    | ONTAP | LUN |
|          |     |                         |        | /dev/dsl | c/c5t | .0d0  | /dev/1 | dsk/c5 | t0d0  |           |       |     |
| disk     | 0   | 0/4/                    | /0/0/0 | /0.58.1  | 5.0.0 | 0.0.0 | sdisk  | CLAI   | MED   | DEVICE    | ONTAP | LUN |
|          |     |                         |        | /dev/dsl | c/clt | .0d0  | /dev/1 | dsk/cl | t0d0  |           |       |     |
| disk     | 3   | 0/4/                    | /0/0/0 | /1.59.13 | 1.0.0 | 0.0.0 | sdisk  | CLAI   | MED   | DEVICE    | ONTAP | LUN |
|          |     |                         |        | /dev/dsl | c/c7t | 0.00  | /dev/r | dsk/c7 | t.0d0 |           |       |     |

| disk | 1 | 0/4/0/0/0/1.59.15.0.0.0.0 | sdisk   | CLAIMED    | DEVICE | ONTAP | LUN |
|------|---|---------------------------|---------|------------|--------|-------|-----|
|      |   | /dev/dsk/c3t0d0           | /dev/rd | lsk/c3t0d0 |        |       |     |

This example illustrates the output that is displayed in an iSCSI environment:

```
# ioscan -fnC disk
```

| disk | 6  | 255/0/0.0.0.1 | sdisk        | CLAIMED   | DEVICE       | ONTAP | LUN |
|------|----|---------------|--------------|-----------|--------------|-------|-----|
|      |    |               | /dev/dsk/c2t | :0d1 /dev | /rdsk/c2t0d1 |       |     |
| disk | 7  | 255/0/0.0.0.2 | sdisk        | CLAIMED   | DEVICE       | ONTAP | LUN |
|      |    |               | /dev/dsk/c2t | :0d2 /dev | /rdsk/c2t0d2 |       |     |
| disk | 8  | 255/0/0.0.0.3 | sdisk        | CLAIMED   | DEVICE       | ONTAP | LUN |
|      |    |               | /dev/dsk/c2t | :0d3 /dev | /rdsk/c2t0d3 |       |     |
| disk | 9  | 255/0/0.0.0.4 | sdisk        | CLAIMED   | DEVICE       | ONTAP | LUN |
|      |    |               | /dev/dsk/c2t | :0d4 /dev | /rdsk/c2t0d4 |       |     |
| disk | 10 | 255/0/0.0.0.5 | sdisk        | CLAIMED   | DEVICE       | ONTAP | LUN |
|      |    |               | /dev/dsk/c2t | :0d5 /dev | /rdsk/c2t0d5 |       |     |
| disk | 11 | 255/0/0.0.0.6 | sdisk        | CLAIMED   | DEVICE       | ONTAP | LUN |
|      |    |               | /dev/dsk/c2t | :0d6 /dev | /rdsk/c2t0d6 |       |     |
| disk | 12 | 255/0/0.0.0.7 | sdisk        | CLAIMED   | DEVICE       | ONTAP | LUN |
|      |    |               | /dev/dsk/c2t | :0d7 /dev | /rdsk/c2t0d7 |       |     |
| disk | 13 | 255/0/0.0.1.0 | sdisk        | CLAIMED   | DEVICE       | ONTAP | LUN |
|      |    |               | /dev/dsk/c2t | :1d0 /dev | /rdsk/c2t1d0 |       |     |
| disk | 14 | 255/0/0.0.1.1 | sdisk        | CLAIMED   | DEVICE       | ONTAP | LUN |
|      |    |               | /dev/dsk/c2t | :1d1 /dev | /rdsk/c2t1d1 |       |     |
| disk | 15 | 255/0/0.0.1.2 | sdisk        | CLAIMED   | DEVICE       | ONTAP | LUN |
|      |    |               | /dev/dsk/c2t | :1d2 /dev | /rdsk/c2t1d2 |       |     |
| disk | 16 | 255/0/0.0.1.3 | sdisk        | CLAIMED   | DEVICE       | ONTAP | LUN |
|      |    |               | /dev/dsk/c2t | :1d3 /dev | /rdsk/c2t1d3 |       |     |

**3.** Install special files and create device special files on the host by entering the following command:

### # ioinit -i

If the ioinit -i command does not create device special files, install the device special files by entering the insf -e command.

#### Example

This example uses the ioinit -i to install the special files.

```
# ioinit -i
insf: Installing special files for sdisk instance 1 address
0/4/2/0/4/0.1.8.0.0.0.2
insf: Installing special files for sdisk instance 2 address
0/4/2/0/4/0.1.8.0.0.0.4
insf: Installing special files for sctl instance 6 address
0/4/2/0/4/0.1.8.255.0.0.0
insf: Installing special files for sctl instance 5 address
0/4/2/0/4/0.1.11.255.0.0.0
insf: Installing special files for sdisk instance 3 address
0/4/2/0/4/0.1.12.0.0.0.2
```

**4.** Verify the information about the device special files by entering the following command:

#### # sanlun lun show -p all

#### Example

The sanlun lun show -p all command displays the following type of information if you are using Data ONTAP operating in 7-Mode:

# sanlun lun show -p all

#### Example

The sanlun lun show -p all command displays the following type of information if you are using Data ONTAP operating in Cluster-Mode:

| # sanlun                               | lun show -p                                                                     | o all                                                                                                    |                                                              |                                                                      |                                     |
|----------------------------------------|---------------------------------------------------------------------------------|----------------------------------------------------------------------------------------------------|--------------------------------------------------------------|----------------------------------------------------------------------|-------------------------------------|
|                                        | F<br>Multipat                                                                   | ONTAP Path: vs39:/vo<br>LUN: 12<br>LUN Size: 3g<br>Host Device: /dev/rdi;<br>Mode: C<br>Ch Provider: None                                  | l/vol24_3                                                    | 3_0/lun24_0                                                          |                                     |
| host<br>path<br>state                  | vserver<br>path<br>type                                                         | /dev/dsk<br>filename<br>or hardware path                                                                                                   | host<br>adapter                                              | vserver<br>LIF                                                       | HP A/A<br>path failover<br>priority |
| up<br>up<br>up<br>up<br>up<br>up<br>up | primary<br>primary<br>primary<br>primary<br>secondary<br>secondary<br>secondary | /dev/dsk/c3tld4<br>/dev/dsk/c16tld4<br>/dev/dsk/c130tld4<br>/dev/dsk/c135tld4<br>/dev/dsk/c135tld4<br>/dev/dsk/c11tld4<br>/dev/dsk/c11tld4 | fcd2<br>fcd2<br>fcd5<br>fcd5<br>fcd2<br>fcd2<br>fcd2<br>fcd2 | fc1_0<br>fc1_1<br>fc2_0<br>fc2_1<br>fc6_0<br>fc6_1<br>fc6_1<br>fc8_0 | 0<br>0<br>0<br>1<br>1<br>1          |
| up                                     | secondary                                                                       | /dev/dsk/c25t1d4                                                                                                    | icd2                                                         | 1c8_1                                                                | 1                                   |

Note: If you are using HP-UX 11iv2, you do not need to perform the rest of the steps.

5. (HP-UX 11iv3 February 2007 release) If necessary, use the enable\_ontap\_pvlinks script to change the multipathing policy to an active/passive configuration for Data ONTAP LUNs without disturbing LUNs from other vendors by entering the command:

#### # enable\_ontap\_pvlinks set

**Note:** The HP-UX 11iv3 February 2007 release does not support ALUA, so the default multipathing policy for all the disk storage is an active/active configuration. If you are using the HP-UX 11iv3 February 2007 release, you might need to change the multipathing policy to an active/passive configuration for Data ONTAP LUNs.

6. (HP-UX 11iv3 February 2007 release) You can verify the current multipathing policy for all Data ONTAP LUNs by entering the following command:

#### # enable\_ontap\_pvlinks show

### (HP-UX 11iv2) Configuring LUNs for use with LVM

You must perform several tasks to set up LUNs for an LVM environment.

### Steps

1. Create a physical volume on the LUN by entering the following command:

```
# pvcreate /dev/rdsk/path_disk_device
```

*path\_disk\_device* is the path to the disk device that contains the LUN.

### Example

The pycreate command produces output similar to the following example:

```
# pvcreate /dev/rdsk/c10t0d4
Physical volume "/dev/rdsk/c10t0d4" has been successfully created.
```

You must perform this process at least one time for each LUN, when you have multiple paths to that LUN.

2. Check the minor numbers of all existing volume groups by entering the following command:

# ls -l /dev/\*/group

LVM requires a unique minor number for each volume group device entry.

### Example

The ls - 1 / dev/\*/group command provides output similar to the example, where the next unused minor device number is 0x010000.

# ls -la /dev/\*/group
crw-r---- 1 root sys 64 0x000000 Dec 11 19:24 /dev/vq00/group

3. Create a /dev entry by entering the following command:

#### # mkdir /dev/directory\_name

### Example

This example continues from the example in Step 2 and specifies a directory name that ends with the number 01, which is the next minor device number. Using the same minor number as the volume group number is an HP-UX convention; it is not a requirement.

# mkdir /dev/vg ntap01

4. Create a device node on the host for the physical volume group. You must supply a unique minor device number. Do not enter a number that another volume group is using.

### Example

This example creates a device node using the unique minor number 0x01000.

# mknod /dev/vg\_ntap01/group c 64 0x010000

**Note:** The device node you create is used only for volume group and logical volume operations; it is not used for I/O.

5. Create a volume group with one primary path by entering the following command:

#### # vgcreate vg\_name /dev/dsk/path\_disk\_device

vg\_name is a volume group name, with or without the/dev/ prefix.

path\_disk\_device is the path name to the disk.

Note: Use a regular or block disk device node. Do not use raw disk devices.

#### Example

In this example, the vgcreate command sets up a primary path to the volume group.

```
# vgcreate /dev/vg_ntap01 /dev/dsk/c10t0d4
Increased the number of physical extents per physical volume to 9215.
Volume group "/dev/vg_ntap01" has been successfully created.
Volume Group configuration for /dev/vg_ntap01 has been saved in
/etc/lvmconf/vg_ntap01.conf
```

6. Add the remaining paths to the volume group using the ontap\_config\_paths utility, which is in the /opt/Ontap/santools/bin/ directory.

#### ontap\_config\_paths

#### Example

The ontap\_config paths utility adds the rest of the paths using the vgextend command.

```
# ontap config paths
Getting information from sanlun...
Adding missing path with:
vgextend /dev/vg_ntap01 /dev/dsk/c4t0d4
Volume group "/dev/vg_ntap01" has been successfully extended.
Volume Group configuration for /dev/vg_ntap01 has been saved in
/etc/lvmconf/vg_ntap01.conf
Adding missing path with:
vgextend /dev/vg_ntap01 /dev/dsk/c13t0d4
Current path "/dev/dsk/c4t0d4" is an alternate link, skip.
Volume group "/dev/vg_ntap01" has been successfully extended.
Volume Group configuration for /dev/vg_ntap01 has been saved in
/etc/lvmconf/vg_ntap01.conf
Adding missing path with:
vgextend /dev/vg_ntap01 /dev/dsk/c7t0d4
Current path "/dev/dsk/c4t0d4" is an alternate link, skip.
Current path "/dev/dsk/c13t0d4" is an alternate link, skip.
Volume group "/dev/vg ntap01" has been successfully extended.
Volume Group configuration for /dev/vg_ntap01 has been saved in
/etc/lvmconf/vg ntap01.conf
```

You can verify the path by entering the following command:

#### # vgdisplay -v volume\_group

**Note:** The ontap\_config\_paths utility adds missing paths to the LVM's volume group and places the paths in the correct order. It specifies the disk device special files that correspond to the primary paths first; then it specifies the device special files that correspond to the secondary paths.

7. Create one or more logical volumes in the volume group by entering the following command:

# lvcreate [-L LogicalVolumeSize | -l LogicalExtentsNumber] volume\_group

LogicalVolumeSize with an uppercase -L option is the total size of the logical volume in megabytes.

*LogicalExtentsNumber* with a lowercase -1 option is the number of physical extents that you want to assign to the logical volume.

The value you supply for size must not equal or exceed the available free physical extents in the volume group. The LUN reserves an area for physical volume, volume group, and LVM information.

The lvcreate and the lvextend commands fail if the size you specify here does not fit into the volume group.

You can check the available free physical extents by entering the following command:

```
# vgdisplay -v volume_group
```

**Note:** After you create a logical volume, PV-Links path management is in effect on the logical volume.

### Example

The following example creates a logical volume for dev/vg\_ntap01/ that uses all the physical extents available for that volume. The vgdisplay command displays the number of available physical extents (511). The lvcreate command with a lowercase -l option assigns them to the logical volume. The man pages provide more information about vgdisplay and lvcreate.

| # vgdisplay vg_ntap01  |                |  |  |
|------------------------|----------------|--|--|
| Volume groups          |                |  |  |
| VG Name                | /dev/vg_ntap01 |  |  |
| VG Write Access        | read/write     |  |  |
| VG Status              | available      |  |  |
| Max LV                 | 255            |  |  |
| Cur LV                 | 0              |  |  |
| Open LV                | 0              |  |  |
| Max PV                 | 16             |  |  |
| Cur PV                 | 1              |  |  |
| Act PV                 | 1              |  |  |
| Max PE per PV          | 1016           |  |  |
| VGDA                   | 2              |  |  |
| PE Size (Mbytes)       | 4              |  |  |
| Total PE               | 511            |  |  |
| Alloc PE               | 0              |  |  |
| Free PE                | 511            |  |  |
| Total PVG              | 0              |  |  |
| Total Spare PVs        | 0              |  |  |
| Total Spare PVs in use | 0              |  |  |

# lvcreate -1 511 /dev/vg\_ntap01 Logical volume "/dev/vg\_ntap01/lvol1" has been successfully created with character device "/dev/vg\_ntap01/rlvol1". Logical volume "/dev/vg\_ntap01/lvol1" has been successfully extended.

```
Volume Group configuration for /dev/vg_ntap01 has been saved in
/etc/lvmconf/vg_ntap01.conf
#
```

8. Create a file system on the logical volume device special file by entering the following command:

#### # newfs -F vxfs /dev/volume\_group/character\_device

*character\_device* is the character device listed in the output of the vgdisplay -v volume\_group command.

#### Example

The following example creates a file system on the logical volume /dev/vg ntap01:

```
# newfs -F vxfs /dev/vg_ntap01/rlvol1
    version 4 layout
    2093056 sectors, 2093056 blocks of size 1024, log size 1024 blocks
    unlimited inodes, largefiles not supported
    2093056 data blocks, 2091440 free data blocks
    64 allocation units of 32768 blocks, 32768 data blocks
    last allocation unit has 28672 data blocks
```

9. After you create the new file system, create a mount point by entering the following command:

```
# mkdir /mnt/vg_ntap01_lv1
```

**10.** Mount the new file system by entering the following command:

```
# mount logical_volume mount_point
```

```
Example
```

This example mounts the file system you created in the previous step.

```
# mount /dev/vg_ntap01/lvol1 /mnt/vg_ntap01_lv1
# ls -l /mnt/vg_ntap01_lv1
total 0
drwxr-xr-x 2 root root 96 Dec 13 11:40 lost+found
#
```

**11.** Verify the LUN path priority by entering the following command:

```
# sanlun lun show -p all
```

# sanlun lun show -p

#### Example

This example shows the type of output you see using the sanlun command.

```
ONTAP Path: f3070-210-37:/vol/bootvol/lun-10
                            LUN: 1
                       LUN Size: 100m
            Controller CF State: Cluster Enabled
             Controller Partner: f3070-210-38
                            Mode: 7
                              VG: /dev/vg ntap01
               Multipath Policy: A/P
            Multipath Provider: Native
             . . . . . . . . . . . .
                            -------
hostcontroller /dev/dskcontrollerPVlinkspathpathfilenamehosttargetpath failoverstatetypeor hardware pathadapter portpriority
                                            adapter port priority
-----
up primary /dev/dsk/c9t0d1 fcd1 1a
up primary /dev/dsk/c4t0d1 fcd0 1b
                                                                    0
                                                                    1
```

| up | secondary | /dev/dsk/c11t0d1 | fcd1 | 1b | 2 |
|----|-----------|------------------|------|----|---|
| up | secondary | /dev/dsk/c6t0d1  | fcd0 | 1a | 3 |

### (HP-UX 11iv3) Configuring LUNs for use with LVM

#### Before you begin

Before mapping the LUNs, enable ALUA on the igroup.

#### Steps

1. Create a physical volume on the LUN by entering the following command:

**#** pvcreate /dev/rdsk/path\_disk\_device path\_disk\_device is the path to the disk device that contains the LUN.

#### Example

The pycreate command displays an output similar to the following example:

```
# pvcreate /dev/rdisk/disk56
Physical volume "/dev/rdisk/disk56" has been successfully created.
```

2. Create a /dev entry by entering the following command:

```
# mkdir /dev/directory_name
```

#### Example

# mkdir /dev/vg\_ntap01

3. Create a volume group by entering the following command:

#### # vgcreate vg\_name /dev/disk/path\_disk\_device

vg\_name is a volume group name, with or without the /dev/ prefix.

*path\_disk\_device* is the path name to the disk.

**Note:** Use a regular or block disk device node. Do not use raw disk devices.

#### Example

In this example, the vgcreate command creates a volume group by name vg\_ntap01.

```
# vgcreate /dev/vg_ntap01 /dev/disk/disk56
Increased the number of physical extents per physical volume to 9215.
Volume group "/dev/vg_ntap01" has been successfully created.
Volume Group configuration for /dev/vg_ntap01 has been saved in
/etc/lvmconf/vg_ntap01.conf
```

4. Verify the path by entering the following command:

#### # vgdisplay -v volume\_group

5. Create one or more logical volumes in the volume group by entering the following command:

### # lvcreate [-L LogicalVolumeSize | -l LogicalExtentsNumber] volume\_group

*LogicalVolumeSize* with an uppercase -L option is the total size of the logical volume in megabytes.

LogicalExtentsNumber with a lowercase -1 option is the number of physical extents that you want to assign to the logical volume. The value you supply for size must not equal or exceed the available free physical extents in the volume group.

The LUN reserves an area for physical volume, volume group, and LVM information. The *lvcreate* and the *lvextend* commands fail if the size you specify here does not fit into the volume group.

You can check the available free physical extents by entering the following command:

#### # vgdisplay -v volume\_group

#### Example

The following example creates a logical volume for dev/vg\_ntap01/ that uses all the physical extents available for that volume. The vgdisplay command displays the number of available physical extents (511). The lvcreate command with a lowercase-1 option assigns them to the logical volume. The man pages provide more information about vgdisplay and lvcreate.

| # vgdisplay vg_ntap01  |                |
|------------------------|----------------|
| Volume groups          |                |
| VG Name                | /dev/vg_ntap01 |
| VG Write Access        | read/write     |
| VG Status              | available      |
| Max LV                 | 255            |
| Cur LV                 | 2              |
| Open LV                | 2              |
| Max PV                 | 255            |
| Cur PV                 | 20             |
| Act PV                 | 20             |
| Max PE per PV          | 1016           |
| VGDA                   | 40             |
| PE Size (Mbytes)       | 4              |
| Total PE               | 10220          |
| Alloc PE               | 6000           |
| Free PE                | 4220           |
| Total PVG              | 0              |
| Total Spare PVs        | 0              |
| Total Spare PVs in use | 0              |
| VG Version             | 2.0            |
| VG Max Size            | lt             |
| VG Max Extents         | 4096           |
|                        |                |

# lvcreate -l 511 /dev/vg\_ntap01 Logical volume "/dev/vg\_ntap01/lvol1" has been successfully created with character device "/dev/vg\_ntap01/rlvol1". Logical volume "/dev/vg\_ntap01/lvol1" has been successfully extended. Volume Group configuration for /dev/vg\_ntap01 has been saved in /etc/lvmconf/vg\_ntap01.conf #
6. Create a file system on the logical volume device special file by entering the following command:

```
# newfs -F vxfs /dev/volume_group/character_device
character_device is the character device listed in the output of the vgdisplay -v
volume_group command.
```

#### Example

The following example shows how to create a file system on the logical volume /dev/ vg ntap01/rlvol1:

```
# newfs -F vxfs /dev/vg_ntap01/rlvol1
version 4 layout
2093056 sectors, 2093056 blocks of size 1024, log size 1024
blocks
unlimited inodes, largefiles not supported
2093056 data blocks, 2091440 free data blocks
64 allocation units of 32768 blocks, 32768 data blocks
last allocation unit has 28672 data blocks
#
```

7. After you create the new file system, create a mount point by entering the following command:

```
# mkdir /mnt/vg_ntap01_lv1
```

8. Mount the new file system by entering the following command:

```
# mount logical_volume mount_point
```

#### Example

This example is the output of the file system that you mounted in the previous step.

```
# mount /dev/vg_ntap01/lvol1 /mnt/vg_ntap01_lv1
# ls -l /mnt/vg_ntap01_lv1
total 0
drwxr-xr-x 2 root root 96 Dec 13 11:40 lost+found
#
```

9. Verify the LUN path priority by entering the following command:

#### # sanlun lun show -p

This example shows the type of output you see using the sanlun command for Data ONTAP operating in 7-Mode.

```
# sanlun lun show -p all
ONTAP Path: f3070-210-38:/vol/vol1/lun1
LUN: 0
LUN Size: 2g
Controller CF State: Cluster Enabled
Controller Partner: f3070-210-37
Host Device: /dev/rdisk/disk5
Mode: 7
VG: /dev/vg01
Multipath Policy: A/A
Multipath Provider: Native
host controller /dev/dsk controller HP A/A
path path filename host target path failover
state type or hardware path adapter port priority
up primary /dev/dsk/clt0d0 fcd2 1a 0
```

| up | primary   | /dev/dsk/c3t0d0 | fcd3 | 1b | 0 |  |
|----|-----------|-----------------|------|----|---|--|
| up | secondary | /dev/dsk/c5t0d0 | fcd2 | 1b | 1 |  |
| up | secondary | /dev/dsk/c7t0d0 | fcd3 | 1a | 1 |  |

This example shows the type for output you see using the sanlun command for Data ONTAP operating in Cluster-Mode.

| # sanlun                               | lun show -p                                                          | p all                                                                                                    |                                                                     |                                                                      |                                                             |                                     |
|----------------------------------------|----------------------------------------------------------------------|----------------------------------------------------------------------------------------------------|---------------------------------------------------------------------|----------------------------------------------------------------------|-------------------------------------------------------------|-------------------------------------|
|                                        | H<br>Multip<br>Multipat                                              | ONTAP Path:<br>LUN:<br>LUN Size:<br>Host Device:<br>Mode:<br>VG:<br>Dath Policy:<br>Ch Provider:             | vs39:/vo<br>12<br>3g<br>/dev/rdis<br>C<br>/dev/vg0<br>A/A<br>Native | l/vol24_3<br>sk/disk20<br>1                                          | 3_0/lun24_0                                                 | )                                   |
| host<br>path<br>state                  | vserver<br>path<br>type                                              | /dev/dsk<br>filename<br>or hardware                                                                          | path                                                                | host<br>adapter                                                      | vserver<br>LIF                                              | HP A/A<br>path failover<br>priority |
| up<br>up<br>up<br>up<br>up<br>up<br>up | primary<br>primary<br>primary<br>secondary<br>secondary<br>secondary | /dev/dsk/c31<br>/dev/dsk/c12<br>/dev/dsk/c12<br>/dev/dsk/c12<br>/dev/dsk/c12<br>/dev/dsk/c12<br>/dev/dsk/c12 | t1d4<br>6t1d4<br>30t1d4<br>35t1d4<br>t1d4<br>1t1d4<br>3t1d4         | fcd2<br>fcd2<br>fcd5<br>fcd5<br>fcd2<br>fcd2<br>fcd2<br>fcd2<br>fcd2 | fc1_0<br>fc1_1<br>fc2_0<br>fc2_1<br>fc6_0<br>fc6_1<br>fc8_0 | 0<br>0<br>0<br>0<br>1<br>1<br>1     |
| up                                     | secondary                                                            | /dev/dsk/c2!                                                                                                 | 5t1d4                                                               | fcd2                                                                 | fc8 1                                                       | 1                                   |

The following output is of HP-UX 11iv3 using FCoE protocol.

| # sanlun              | lun show -p                                  | p all                                                                                                    |                                                                                                |                                          |                              |                                     |
|-----------------------|----------------------------------------------|----------------------------------------------------------------------------------------------------|------------------------------------------------------------------------------------------------|------------------------------------------|------------------------------|-------------------------------------|
|                       | Controlle<br>Controll<br>Multip<br>Multipa   | ONTAP Path:<br>LUN:<br>LUN Size:<br>er CF State:<br>ler Partner:<br>Host Device:<br>Mode:<br>VG:<br>bath Policy: | f3070-210<br>0<br>2g<br>Cluster H<br>f3070-210<br>/dev/rdis<br>7<br>/dev/vg0:<br>A/A<br>Native | D-38:/vol<br>Enabled<br>D-37<br>sk/disk5 | l/vol1/lun1                  |                                     |
| host<br>path<br>state | controller<br>path<br>type                   | /dev/dsk<br>filename<br>or hardware                                                                              | path                                                                                           | host<br>adapter                          | controller<br>target<br>port | HP A/A<br>path failover<br>priority |
| <br>սք<br>սք<br>սք    | primary<br>primary<br>secondary<br>secondary | /dev/dsk/c1<br>/dev/dsk/c3<br>/dev/dsk/c5<br>/dev/dsk/c5                                                         | ±0d0<br>±0d0<br>±0d0<br>±0d0<br>±0d0                                                           | fcoc4<br>fcoc5<br>fcoc4<br>fcoc5         | la<br>lb<br>lb<br>la         | 0<br>0<br>1<br>1                    |

### (Veritas) Configuring LUNs for use with VxVM

If you are running Veritas Storage Foundation, you can use DMP for multipathing and VxVM to manage the LUNs. You can still use commands such as sanlun to display information about the LUN paths. You must perform several tasks when adding a LUN to a VxVM environment.

### Steps

- 1. Confirm that you ran the ioscan and ioinit commands to ensure that the host detects the new LUN. Discover the LUNs on the host by using the steps outlined in the section *Discovering LUNs* on page 28.
- 2. Enable VxVM to detect the new LUN by entering the following command:

# vxdctl enable

3. Scan the devices in the OS device tree by using following command:

```
# vxdisk scandisks
```

4. List the detected VxVM LUNs by entering the following command:

```
# vxdisk list
```

### Example

| # vxdisk li | st        |      |       |                |
|-------------|-----------|------|-------|----------------|
| DEVICE      | TYPE      | DISK | GROUP | STATUS         |
| disk_0      | auto:LVM  | -    | -     | LVM            |
| disk_1      | auto:LVM  | -    | -     | LVM            |
| fas30700_0  | auto:none | -    | -     | online invalid |
| fas30700_1  | auto:none | -    | -     | online invalid |
|             |           |      |       |                |

The new disk devices are listed in the output of the vxdisk list command as online invalid disks. If you are using enclosure-based naming, the storage model is displayed in the DEVICE column. If you are using disk-based naming, the controller or disk name is displayed.

5. Initialize the disk for VxVM by entering the following command:

```
# /usr/lib/vxvm/bin/vxdisksetup -i device_name
```

Here *device\_name* is the name listed for the LUN in the DEVICE column of the *vxdisk list* command output obtained in the previous step.

### Example

# /usr/lib/vxvm/bin/vxdisksetup -i fas30700\_0
# /usr/lib/vxvm/bin/vxdisksetup -i fas30700 1

# vxdisk list

| DEVICE<br>disk_0<br>disk_1<br>fas30700_0 | TYPE<br>auto:LVM<br>auto:LVM<br>auto:cdsdisk | DISK<br>-<br>- | GROUP<br>-<br>- | STATUS<br>LVM<br>LVM<br>online thinrclm |
|------------------------------------------|----------------------------------------------|----------------|-----------------|-----------------------------------------|
| fas30700_0                               | auto:cdsdisk                                 | -              | -               | online thinrclm                         |
| fas30700_1                               | auto:cdsdisk                                 | -              | -               | online thinrclm                         |
|                                          |                                              |                |                 |                                         |

6. Create a disk group for the LUN by entering the following command:

### # vxdg init dg\_name diskname=device\_name

- *dg\_name* is the name you assign to the disk group.
- *diskname* is the disk name you assign to the device you are adding to the disk group. The diskname represents the device.
- *device\_name* is the controller name listed for the LUN in the DEVICE column of the vxdisk list command output.

### Example

# /usr/sbin/vxdg init n\_dg disk-1=fas30700\_0

7. Add disks to the disk group by entering the following command:

#### # vxdg -g dg\_name adddisk diskname=device\_name

#### Example

```
# /usr/sbin/vxdq -q n dq adddisk disk-2=fas30700 1
# vxdisk list
DEVICE
                                      GROUP
           TYPE
                          DISK
                                                   STATUS
disk_0 auto:LVM
disk_1 auto:LVM
                                                  LVM
                           -
                                       -
                                       _
                                                  LVM
fas30700 0 auto:cdsdisk disk-1
                                                  online thinrclm
                                      n dq
fas30700 1 auto:cdsdisk disk-2
                                      n_dg
                                                 online thinrclm
```

8. Create a logical volume by entering the following command:

```
# vxassist -g dg_name make vol_name size
```

- *dg\_name* is the name of the disk group that you defined in Step 6.
- vol\_name is the name you assign to the logical volume.
- *size* is the volume size.

Note: Size cannot be equal to or exceed the size of the LUN.

### Example

```
# /usr/sbin/vxassist -g n_dg make nvol-1 1g
```

9. Create a file system on the volume by entering the following command:

```
# mkfs -F vxfs /dev/vx/rdsk/dg_name/vol_name
```

- *dg\_name* is the name of the disk group that you defined previously.
- vol\_name is the name you assigned to the logical volume you defined.

### Example

```
# mkfs -F vxfs /dev/vx/rdsk/n_dg/nvol-1
    version 9 layout
    1048576 sectors, 1048576 blocks of size 1024, log size 16384 blocks
    rcq size 1024 blocks
    largefiles supported
```

10. Create a mount point by entering the following command:

```
# mkdir /mnt/dg_ntap01
```

11. Mount the new file system by entering the following command:

```
# mount logical_volume mount_point
```

### Example

```
# mount /dev/vx/dsk/n_dg/nvol-1 / mnt/dg_ntap01
```

- 12. Verify the paths to the LUN by entering the following command:
  - # sanlun lun show -p all

### Example

The following example shows output for the sanlun command.

The output you see varies depending on whether you are using HP-UX 11iv3 or HP-UX 11iv2.

### HP-UX 11iv3 output

```
# sanlun lun show -p
ONTAP Path: f3070-210-38:/vol/vol1/lun0
LUN: 0
LUN Size: 2g
Controller CF State: Cluster Enabled
Controller Partner: f3070-210-37
Host Device: /dev/rdisk/disk10
Mode: 7
DMP NODE: fas30700_0
Multipath Provider: Veritas
host controller /dev/dsk
controller
path path filename host target
state type or hardware path adapter port
up primary /dev/dsk/c8t0d0 fcd1 1b
up primary /dev/dsk/c12t0d0 fcd1 1a
up secondary /dev/dsk/c10t0d0 fcd2 1b
```

#### HP-UX 11iv3 with FCoE LUN output

```
# sanlun lun show -p
                       ONTAP Path: f3070-210-38:/vol/vol1/lun0
                              LUN: 0
                         LUN Size: 2q
             Controller CF State: Cluster Enabled
              Controller Partner: f3070-210-37
                      Host Device: /dev/rdisk/disk10
                             Mode: 7
                        DMP NODE: fas30700_0
            Multipath Provider: Veritas
 _____
                              ------
hostcontroller /dev/dskcontrollerpathpathfilenamehosttargetstatetypeor hardware pathadapter port
                _ _ _ _ _ _
                                          ----
----
                                                    ---- -
upprimary/dev/dsk/c8t0d0fcoc41bupprimary/dev/dsk/c6t0d0fcoc51aupsecondary/dev/dsk/c12t0d0fcoc41aupsecondary/dev/dsk/c10t0d0fcoc51b
```

### HP-UX 11iv2 output

# sanlun lun show -p

ONTAP Path: f3070-210-37:/vol/bootvol/lun-10 LUN: 1 LUN Size: 100m

### 42 | HP-UX Host Utilities 6.0 Installation and Setup Guide

Controller CF State: Cluster Enabled Controller Partner: f3070-210-38 Mode: 7 DMP NODE: FAS30700\_0 Multipath Provider: Veritas host controller /dev/dsk controller path path filename host target state type or hardware path adapter port up secondary /dev/dsk/c11t0d1 fcd1 1b up primary /dev/dsk/c9t0d1 fcd1 1a up secondary /dev/dsk/c6t0d1 fcd0 1a up primary /dev/dsk/c4t0d1 fcd0 1b

# The sanlun utility

The sanlun utility is a tool provided by the Host Utilities that helps collect and report information about paths to your devices and how they map to LUNs on the storage system. You can also use the sanlun command to display information about the host HBAs.

### **Displaying host LUN information with sanlun**

You can use sanlun to display information about the LUNs connected to the host.

#### Steps

- 1. Ensure that you are logged in as root on the host.
- 2. Display LUN information by entering the following command:

```
# sanlun lun show
```

This command has the following basic formats:

```
sanlun lun show [-v] [-d <host device filename> |
                       all
                      <controller/vserver name> |
                      <controller/vserver name>:<path name>]
sanlun lun show -wwpn [ <target wwpn> |
                      <colon(:) separated target wwpn>]
sanlun lun show -p [-v] [ all
                     <controller/vserver name> |
                      <controller/vserver name>:<path name>]
sanlun lun show -b
                        [ all
                      <controller/vserver name> |
                      <controller/vserver name>:<path name>]
sanlun fcp show adapter [ -c | [ -v ] [<adapter_name> | all ]]
sanlun version
sanlun [ lun | fcp ] help
```

**Note:** You must use the -p version of the command to see the information about the primary and secondary paths. You cannot use the -d option if you use the -p option.

- -p displays multipathing information.
- -wwpn displays all devices on the Data ONTAP controller or Vserver with the target FC port <wwpn>.
- all displays information for all LUNs that are currently attached to the host.
- -b prints a brief listing of the LUNs.
- -d specifies the device special file on the host (host\_device\_filename). For example for HP-UX 11iv3, the output might be /dev/rdisk/disk56.

controller\_name or vserver\_name is the name of the target storage system. path\_name is the path to the LUN on the storage system.

• -v produces verbose output.

If you enter sanlun lun show, sanlun lun show -p, or sanlun lun show -v without any parameters, the utility responds as if you had included all parameters.

The options you enter depend on the information you want to view. The following command lines illustrate the different ways you might want to use the sanlun command.

• Display a list of the paths and multipathing information associated with the LUN by entering the following command:

#### # sanlun lun show -p

• Display the summary listing of the storage system LUN associated with the host device /dev/rdisk/disk223 by entering the following command:

#### # sanlun lun show -d /dev/rdisk/disk223

• Display verbose output for all LUNs currently available on the host by entering the following command:

#### # sanlun lun show -v all

• Display a summary listing of all LUNs available to the host from the storage system named controllerA by entering the following command:

```
# sanlun lun show controllerA
```

• Display a summary listing of all LUNs available to the host from the storage system named vserverA by entering the following command:

#### # sanlun lun show vserverA

• Display a list of paths between the host and a specific LUN on the storage system controllerA by entering the following command:

### # sanlun lun show controllerA:path\_name

LUNs that were created on the storage system but not discovered by the host are not displayed. Also, the device special files must be created before the LUN can be displayed.

• Display a list of paths between the host and a specific LUN on the storage system for vserverA by entering the following command:

### # sanlun lun show vserverA:path\_name

### Example

The examples that follow show the sample output when you use the samlun lun show command with the -p option.

### Example using LVM

On a system using LVM, you see output similar to the following if you enter the sanlun lun show command with the -p option.

```
# sanlun lun show -p
```

```
ONTAP Path: vs39:/vol/vol24_3_0/lun24_0

LUN: 12

LUN Size: 3g

Host Device: /dev/rdisk/disk208

Mode: C

VG: /dev/vg01

Multipath Policy: A/A

Multipath Provider: Native

HP A/A

path path filename host vserver path failover

state type or hardware path adapter LIF priority

up primary /dev/dsk/c3t1d4 fcd2 fc1_0 0

up primary /dev/dsk/c16t1d4 fcd2 fc1_1 0

up primary /dev/dsk/c13t1d4 fcd5 fc2_1 0

up primary /dev/dsk/c13t1d4 fcd5 fc2_1 0

up secondary /dev/dsk/c11t1d4 fcd2 fc6_1 1

up secondary /dev/dsk/c11t1d4 fcd2 fc6_1 1

up secondary /dev/dsk/c13t1d4 fcd2 fc6_1 1

up secondary /dev/dsk/c13t1d4 fcd2 fc6_1 1

up secondary /dev/dsk/c13t1d4 fcd2 fc6_1 1

up secondary /dev/dsk/c13t1d4 fcd2 fc6_1 1

up secondary /dev/dsk/c13t1d4 fcd2 fc6_1 1

up secondary /dev/dsk/c13t1d4 fcd2 fc8_0 1

up secondary /dev/dsk/c13t1d4 fcd2 fc8_1 1
```

#### Example using DMP:

On a system using DMP, you see output similar to the following if you enter the sanlun lun show command.

| # sanlun              | lun show -p                            | p.                                                                                                    |                                                                                       |                                          |                              |      |  |
|-----------------------|----------------------------------------|----------------------------------------------------------------------------------------------------|---------------------------------------------------------------------------------------|------------------------------------------|------------------------------|------|--|
|                       | Controlle<br>Controll<br>H<br>Multipat | ONTAP Path:<br>LUN:<br>LUN Size:<br>er CF State:<br>ler Partner:<br>Host Device:<br>Mode:<br>DMP NODE:<br>th Provider: | f3070-21<br>0<br>2g<br>Cluster 1<br>f3070-21<br>/dev/rdi;<br>7<br>N52000_9<br>Veritas | D-38:/vo<br>Enabled<br>D-37<br>sk/disk10 | l/vol1/lun0                  |      |  |
| host<br>path<br>state | controller<br>path<br>type             | /dev/dsk<br>filename<br>or hardware                                                                                    | path                                                                                  | host<br>adapter                          | controller<br>target<br>port | <br> |  |
| up<br>up<br>up        | primary<br>primary<br>secondary        | /dev/dsk/c8t<br>/dev/dsk/c6t<br>/dev/dsk/c12<br>/dev/dsk/c10                                                           | 20d0<br>20d0<br>2t0d0                                                                 | fcd1<br>fcd2<br>fcd1<br>fcd2             | 1b<br>1a<br>1a<br>1b         |      |  |

#### Example using LVM with ALUA while legacy mode is disabled

On an HP-UX 11iv3 system using LVM with ALUA enabled and legacy I/O nodes and legacy DSFs disabled on the host, sanlun returns the following output:

| # sanlun              | lun show -p             | ò                                                                                                |                                                                     |                             |                       |                                     |
|-----------------------|-------------------------|--------------------------------------------------------------------------------------------------|---------------------------------------------------------------------|-----------------------------|-----------------------|-------------------------------------|
|                       | H<br>Multip<br>Multipat | ONTAP Path:<br>LUN:<br>LUN Size:<br>Host Device:<br>Mode:<br>VG:<br>Dath Policy:<br>Ch Provider: | vs39:/vo<br>12<br>3g<br>/dev/rdis<br>C<br>/dev/vg0<br>A/A<br>Native | l/vol24_3<br>sk/disk20<br>1 | 3_0/lun24_0           |                                     |
| host<br>path<br>state | vserver<br>path<br>type | /dev/dsk<br>filename<br>or hardware                                                              | path                                                                | host<br>adapter             | vserver<br>LIF        | HP A/A<br>path failover<br>priority |
| up                    | primary                 | 0/3/0/0/0/0.                                                                                     | 0x210000a                                                           | a09811376                   | 56.0x400c000000000000 | 0                                   |
| up                    | primary                 | 0/3/0/0/0/0.                                                                                     | 0x220000a                                                           | a09811376                   | fc1_1                 | 0                                   |
| up                    | primary                 | 0/7/0/0/0/0.                                                                                     | 0x230000a                                                           | a09811376                   | 56.0x400c00000000000  | -                                   |

|    |           | fcd5 fc2_0                                       | 0 |  |
|----|-----------|--------------------------------------------------|---|--|
| up | primary   | 0/7/0/0/0/0.0x240000a098113766.0x400c00000000000 |   |  |
|    |           | fcd5 fc2_1                                       | 0 |  |
| up | secondary | 0/3/0/0/0/0.0x210200a098113766.0x400c00000000000 |   |  |
|    |           | fcd2 fc6 0                                       | 1 |  |
| up | secondary | 0/3/0/0/0/0.0x220200a098113766.0x400c00000000000 |   |  |
|    |           | fcd2 fc6 1                                       | 1 |  |
| up | secondary | 0/3/0/0/0/0.0x200300a098113766.0x400c00000000000 |   |  |
|    |           | fcd2 fc8 0                                       | 1 |  |
| up | secondary | 0/3/0/0/0/0.0x210300a098113766.0x400c00000000000 |   |  |
|    |           | fcd2 fc8 1                                       | 1 |  |

#### Example using sanlun lun show -v

When you enter the sanlun lun show command with the -v option, you might see the following output:

| devicehostlunvserverlun-pathnamefilenameadapterprotocolsizemodevs39/vol/vol24_3_0/lun24_0 /dev/rdsk/c145t1d4fcd5FCP3gCLUN Serial number:2FEWS5-yrqqNiController Model Name:N6070Vserver FCP nodename:200000a098113766Vserver FCP portname:240200a098113766Vserver IIP name:fc7_1Vserver IIP address:10.72.210.99Vserver volume name:vol24_3_0MSID::0x0000000000000000000000000000000000 | # sanlun | lun show -v                                                                                                    |                                                                          |                 |          |             |      |
|----------------------------------------------------------------------------------------------------|----------|----------------------------------------------------------------------------------------------------|--------------------------------------------------------------------------|-----------------|----------|-------------|------|
| <pre>vs39 /vol/vol24_3_0/lun24_0 /dev/rdsk/cl45tld4 fcd5 FCP 3g C LUN Serial number: 2FFWS5-yqqNi Controller Model Name: N6070 Vserver FCP nodename: 200000a098113766 Vserver FCP portname: 240200a098113766 Vserver LIP name: fc7_1 Vserver IP address: 10.72.210.99 Vserver volume name: vol24_3_0 MSID::0x0000000000000000000000000000000000</pre>                                   | vserver  | lun-pathname                                                                                                    | device<br>filename                                                       | host<br>adapter | protocol | lun<br>size | mode |
|                                                                                                    | vs39     | /vol/vol24_3_0/lun24_<br>LUN Serial number: 2FfWS5-yqc<br>Controller Model Name: N6070<br>Vserver FCP nodename: 200000a096<br>Vserver FCP portname: 240200a096<br>Vserver IP name: fc7_1<br>Vserver IP address: 10.72.210.<br>Vserver volume name: vol24_3_0<br>Vserver snapshot name: | 0 /dev/rdsk/c145t1d4<br>Mi<br>3113766<br>3113766<br>99<br>MSID::0x000000 | fcd5            | FCP      | 3g<br>00F31 | С    |

#### Example using sanlun lun show -wwpn

When you enter the sanlun lun show command with the -wwpn option, you might see the following output:

# sanlun lun show -wwpn

| controller(7mode)/<br>vserver(Cmode) | target<br>wwpn   | lun-pathname           | device<br>filename | host<br>adapter | lun<br>size | mode |
|--------------------------------------|------------------|------------------------|--------------------|-----------------|-------------|------|
| vs39                                 | 240200a098113766 | /vol/vol24_3_0/lun24_0 | /dev/rdsk/c145t1d4 | fcd5            | 3g          | C    |
| vs39                                 | 200200a098113766 | /vol/vol24_3_0/lun24_0 | /dev/rdsk/c46t1d4  | fcd5            | 3g          | C    |

### **Displaying host HBA information with sanlun**

You can use sanlun to display information about the host HBA.

#### Steps

- **1.** Log in as root on the host.
- 2. At the host command line, display HBA information by entering the following command:

```
# sanlun fcp show adapter
```

This command has the following format:

```
# sanlun fcp show adapter [ -c | [ -v ] [adapter_name | all ]]
```

- -c displays configuration information that you can use to create igroups.
- -v produces verbose output.
- all lists information for all FC adapters.
- *adapter\_name* lists adapter information for the adapter you specify.

The following examples show the type of output you see when you use different options of the sanlun fcp show adapter command.

# sanlun fcp show adapter

fcd0 WWPN:50060b000060ea16

fcd1 WWPN:50060b000060ea18

Adding the -c option, so that you enter the following command:

```
# sanlun fcp show adapter -c
```

```
# sanlun fcp show adapter -c
```

```
Enter the following command on controllers (running in 7-mode only)
to create an initiator group for this system:
igroup create -f -t hpux "hpux_24" 50060b000060ea16 50060b000060ea18
50014380029cad36
```

Adding the -v option, so that you enter the following command:

```
# sanlun fcp show adapter -v
```

```
# sanlun fcp show adapter -v
adapter name: fcd2

WWPN: 50014380029cad36

WWNN: 50014380029cad37

driver name: fcd

model: AK344A or AH400A
model description: HP 8Gb Single Channel PCI-e 2.0 FC HBA
serial number: MY5915201W
hardware version: 2
driver version: @(#) fcd B.11.31.1109 May 23 2011
firmware version: 5.4.4
Number of ports: 1
port type: Fabric
port state: Operational
supported speed: 8 GBit/sec
negotiated speed: 8 GBit/sec
OS device name: /dev/fcd2

    adapter name:
    fcd5

    WWPN:
    500143800169831a

    WWNN:
    500143800169831b

    driver name:
    fcd

    model:
    AK344A or AH400A

model description: HP 8Gb Single Channel PCI-e 2.0 FC HBA
serial number: MY5837301N
hardware version: 2
driver version: @(#) fcd B.11.31.1109 May 23 2011
firmware version: 5.4.4
Number of ports: 1
port type: Fabric
port state: Operational
supported speed: 8 GBit/sec
```

```
negotiated speed: 8 GBit/sec
OS device name: /dev/fcd5
```

Output of sanlun fcp show adapter -v command when FCoE adapter is present on host.

```
# sanlun fcp show adapter -v
adapter name: fcoc4
                           1000d8d385d52aa1
WWPN:

        WWNN:
        2000d8d385d52aa1

        driver name:
        fcoc

        model:
        580153-001

model description: HP NC551m Converged Network Adapter
serial number: THC01704WC
hardware version: 2
driver version: @(#) FCOC: PCIe Fibre Channel driver (FibrChanl-03),
B.11.31.1103, Dec 4 2010, FCOC IFC (4,1)
firmware version: 1.10R0 SLI-2 (2.702.485.4)
Number of ports: 1 of 2
port type: Fabric
port state: Operational
supported speed: 10 GBit/sec
negotiated speed: 10 GBit/sec
OS device name: /dev/fcoc4

      adapter name:
      fcoc5

      WWPN:
      1000d8d385d52aa5

      WWNN:
      2000d8d385d52aa5

      driver name:
      fcoc

      model:
      580153-001

model description: HP NC551m Converged Network Adapter
serial number: THC01704WC
hardware version: 2
driver version: @(#) FCOC: PCIe Fibre Channel driver (FibrChanl-03),
B.11.31.1103, Dec 4 2010, FCOC IFC (4,1)
firmware version: 1.10R0 SLI-2 (2.702.485.4)
Number of ports: 2 of 2
port type: Fabric
port state: Operational
supported speed: 10 GBit/sec
negotiated speed: 10 GBit/sec
OS device name: /dev/fcoc5
```

### How sanlun displays the multipath provider

You can use the sanlun command to display multipathing information about paths to LUNs connected to the HP-UX host.

You can use either the VxVM or the LVM to manage volumes. The information that sanlun command displays differs based the volume manager used or whether you use a volume manager.

- When the LUN is controlled by VxVM, the multipath provider is displayed as Veritas.
- If the LUN is controlled by the HP-UX LVM, the output displays the multipath provider as Native and the policy as either A/A or A/P.

• If the LUN is not controlled by a volume manager, the multipath provider is none.

# (Veritas) Veritas Dynamic Multipathing configuration

If you are using the Veritas Volume Manager with Dynamic Multipathing (DMP) for multipathing support on an HP-UX system, you must ensure that the VxVM software, Veritas patch bundle, and Array Support Library (ASL) and Array Policy Module (APM) are installed.

# (Veritas) What the ASL is

The ASL is a Data ONTAP-qualified library that provides information about storage array attributes and multipathing configurations to the Device Discovery Layer (DDL) and Veritas Dynamic Multipathing (DMP) components of Veritas Volume Manager (VxVM).

The ASL provides enclosure-based naming, where the name of the disk is based on the logical name of its enclosure, disk array, or Vserver. The ASL provides specific vendor and model information to DMP and VxVM, instead of referring to them as JBOD or raw devices.

**Note:** You cannot use storage systems simultaneously as JBOD and vendor arrays. If you install the ASL, storage systems cannot be configured in VxVM as JBOD. They are reported as storage arrays, unless you explicitly exclude them by using the vxddladm exclude array command.

### (Veritas) ASL array type

The ASL reports information about the multipathing configuration to the DDL as an Active/Active (A/A), ALUA, or an Active/Passive Concurrent (A/P-C) disk array type.

• Active/Active (A/A)

There are multiple active paths to a storage system, and simultaneous I/O is supported on each path. If a path fails, I/O is distributed across the remaining paths.

• Active/Passive Concurrent (A/P-C)

An A/P-C array is a variant of the A/P array type that supports concurrent I/O and load balancing by having multiple primary paths to LUNs. Failover to the secondary (passive) path occurs only if all the active primary paths fail.

• ALUA

A LUN in an ALUA-enabled array can be accessed through both controllers by using optimized and non-optimized paths. The array notifies the host of path options, their current state, and state changes. Using this information, the host can determine which paths are optimized. Failover to the non-optimized path occurs only if all the optimized paths fail.

For more information about system management, see the *Veritas Volume Manager Administrator's Guide*.

### (Veritas) Information about ASL error messages

Normally, the ASL works silently and seamlessly with the VxVM DDL. If an error, malfunction, or misconfiguration occurs, messages from the library are logged to the console using the host's logging facility. The ASL error messages have different levels of severity and importance.

If you receive one of these messages, call Symantec Technical Support for help. The following table lists the importance and severity of these messages.

| Message severity | Definition                                                                                                    |
|------------------|----------------------------------------------------------------------------------------------------|
| Error            | Indicates that an ERROR status is being<br>returned from the ASL to the VxVM DDL that<br>prevents the device (LUN) from being used.<br>The device might still appear in the vxdisk list,<br>but it is not usable.                        |
| Warning          | Indicates that an UNCLAIMED status is being<br>returned. Unless claimed by a subsequent ASL,<br>dynamic multipathing is disabled. No error is<br>being returned but the device (LUN) might not<br>function as expected.                  |
| Info             | Indicates that a CLAIMED status is being<br>returned. The device functions fully with<br>Veritas DMP enabled, but the results seen by<br>the user might be other than what is expected.<br>For example, the enclosure name might change. |

# (Veritas) What the APM is

The APM is a kernel module that defines I/O error handling, failover path selection, and other failover behavior for a specific array.

The Symantec APM for IBM N series storage arrays is customized to optimize I/O error handling and failover path selection for the N series environment.

After the ASL discovers the storage array as an N series array, the ASL instructs DMP to use the N series specific APM to handle I/O error processing and path failures for the N series storage array.

## (Veritas) How to get the ASL and APM

The ASL and APM are available from the Symantec website. They are not included with the Host Utilities.

To determine which versions of the ASL and APM you need for your version of the host operating system, check the *IBM N series interoperability matrix website*. This information is updated frequently. When you know which version you need, go to the Symantec website and download the ASL and APM.

**Note:** Because the ASL and APM are Symantec (Veritas) products, Symantec provides technical support if you encounter a problem using them.

**Note:** From Veritas Storage Foundation 5.1 onwards, the ASL and APM are included in the Veritas Storage Foundation product.

For Veritas Storage Foundation 5.0, the Symantec TechNote download file contains the software packages for both the ASL and the APM. You must extract the software packages and then install each one separately as described in the TechNote.

Information about getting the Symantec TechNote for the ASL and APM is provided on the IBM N series interoperability matrix website (accessed and navigated as described in *Websites* on page 6).

# (Veritas) Installing the ASL and APM software

If you are using Veritas Storage Foundation for multipathing, you should install and configure the Symantec Array Support Library (ASL) and Array Policy Module (APM) for storage systems.

### Before you begin

- Verify that your configuration meets the system requirements.
- Obtain the ASL and APM software.

The ASL and APM are not distributed with the Host Utilities software. You can obtain the ASL and APM from the Symantec website. See the appropriate interoperability matrix at IBM N series interoperability matrix website (accessed and navigated as described in *Websites* on page 6). You should download this software before you start the installation.

### About this task

Only one version of the ASL and APM package can be installed on the host at any given time.

### Steps

1. Log in to the HP-UX host.

2. If you already have the storage configured as JBOD in your VxVM configuration, remove the JBOD support for storage by entering the following command:

```
vxddladm rmjbod vid=ONTAP
```

3. Install the ASL and APM according to the instructions provided by Symantec.

Example

a. Create a directory to store the VRTSaslapm package.

```
# mkdir /tmp/aslapm
```

- # cd /tmp/aslapm
- b. Copy VRTSaslapm\_HPUX\_6.0.000.100.tar.gz in /tmp/aslapm directory and verify the cksum.

```
# cksum VRTSaslapm_HPUX_6.0.000.100.tar.gz
```

```
3250523557 3967977 VRTSaslapm_HPUX_6.0.000.100.tar.gz
```

c. Uncompress the file and extract the packages.

```
# gunzip VRTSaslapm_HPUX_6.0.000.100.tar.gz
```

```
# tar -xvf VRTSaslapm_HPUX_6.0.000.100.tar
```

**d.** If VRTSaslapm package is currently NOT installed on your system, then perform an initial install.

```
# swinstall -s `pwd` VRTSaslapm
```

e. After you install VRTSaslapm package, you must execute:

```
# vxdctl enable
```

- **4.** If your host is connected to a storage system, verify the installation by following these steps:
  - **a.** Run the following command:

### # vxdmpadm listenclosure all

The output shows the model name of the storage device if you are using enclosure- based naming with VxVM.

### Example

The vxdmpadm listenclosure all command shows the Enclosure Type as N5600 in this example.

| # vxdmpadm<br>ENCLR NAME | listenclosure all<br>ENCLR TYPE | ENCLR SNO | STATUS ARR | AY TYPE | LUN COUNT |
|--------------------------|---------------------------------|-----------|------------|---------|-----------|
|                          |                                 |           |            |         |           |
| disk                     | Disk                            | DISKS     | CONNECTED  | Disk    | 2         |
| N5600                    | N5600                           | 3079846   | CONNECTED  | ALUA    | 2         |
|                          |                                 |           |            |         |           |

### **Related information**

*IBM N series interoperability matrix website: www.ibm.com/systems/storage/network/ interophome.html* 

### (Veritas) Uninstalling the ASL and APM

You uninstall the ASL and APM using the swremove command. Before you uninstall these packages, you should make sure your system is in the correct state.

Perform the following tasks before you uninstall the ASL and APM:

- Stop all I/O to LUNs.
- Deport the disk group.

**Note:** In a Storage Foundation RAC, you must also stop clustering on a node before you remove the ASL and APM.

#### Example of uninstalling the ASL and APM

The following is an example of uninstalling the ASL and the APM when you have Veritas Storage Foundation 6.0.

**Note:** If you were actually doing this uninstall, your output would vary slightly based on your system setup. Do not expect to get identical output on your system.

```
bash-2.05# swremove VRTSaslapm
====== 04/04/12 16:19:51 IST BEGIN swremove SESSION
          (non-interactive) (jobid=hpux_20-0029)
       * Session started for user "root@hpux 20".
       * Beginning Selection
       * Target connection succeeded for "hpux_20:/".
NOTE: The software specified contains a kernel fileset or a
dynamic_module fileset. The kernel will be modified, and if
necessary the system will be rebooted.
       * Software selections:
              VRTSaslapm.VXASLAPM-KRN, l=/, r=6.0.000.000, a=HP-UX B.11.31 IA/PA, v=Symantec, fr=6.0.000.000, fa=HP-
UX B.11.31 PA
              VRTSaslapm.VXASLAPM-RUN, l=/, r=6.0.000.000, a=HP-UX B.11.31 IA/PA, v=Symantec, fr=6.0.000.000, fa=HP-
UX B.11.31 PA
       * Selection succeeded.
       * Beginning Analysis
       * Session selections have been saved in the file
         "/.sw/sessions/swremove.last"
       * The analysis phase succeeded for "hpux 20:/".
       * Analysis succeeded.
       * Beginning Execution
       * The execution phase succeeded for "hpux 20:/".
       * Execution succeeded.
NOTE: More information may be found in the agent logfile using the
         command "swjob -a log hpux_20-0029 @ hpux_20:/".
====== 04/04/12 16:21:20 IST END swremove SESSION (non-interactive)
(jobid=hpux_20-0029)
```

### (Veritas) Upgrading the ASL and APM

If you are using DMP with Veritas Storage Foundation 5.0 or later, you must install the ASL and the APM. If the ASL and APM are already installed and you need to upgrade them to a newer version,

you must first remove the existing versions. Then you can obtain and install the new ASL and APM software packages.

### Steps

1. If you currently have the ASL installed, you should check its version to determine whether you need to update it. Use the Veritas vxddladm listversion command to determine the ASL version.

The vxddladm listversion command generates the following output.

This output has been truncated to make the document easier to read.

2. Determine the ASL and APM packages name by executing the swlist command.

The swlist command generates the following output.

**Note:** The output might change depending on the version of ASL you are using. This example is of Veritas Storage Foundation 6.0.

```
# swlist|grep -i asl
VRTSaslapm 6.0.000.000 Array Support Libraries and Array Policy Modules for
Veritas Volume Manager 6.0.000.000 Array Support Libraries and Array Policy Modules for
Veritas Volume Manager
```

- 3. Uninstall the already present ASL and APM versions by using the swremove command.
- 4. Install the ASL and APM version to which you want to upgrade using the swinstall command.

### (Veritas, HP-UX 11iv3) Disabling Native MPIO ALUA

When you are using Veritas DMP and HP-UX 11iv3, you must use the ASL to ensure that DMP functions properly in the Veritas Storage Foundation stack. This also means that you must disable Native MPIO ALUA on Veritas LUNs.

#### Before you begin

Halt I/O before you start. You should not run I/O while you are making this change.

### About this task

If you do not disable Native MPIO ALUA on Veritas LUNs, the sanlun lun show -p command output does not display the DMP node names for the devices.

There are different ways to disable Native MPIO ALUA. The following steps disable it at the LUN level by using the scsimgr command to set the alua\_enabled attribute for each LUN to 0 (false). You must also make the attribute persistent across host reboots.

### Steps

1. Determine whether the alua\_enabled attribute has already been set to false and made persistent by entering the command:

```
# scsimgr -p get_attr all_lun -a device_file -a alua_enabled
```

### Example

In this example, the attribute has not been set to false or made persistent.

Note: *disk460* is used as the sample LUN in the examples.

```
# scsimgr get_attr -D /dev/rdisk/disk460 -a alua_enabled
SCSI ATTRIBUTES FOR LUN : /dev/rdisk/disk460
name = alua_enabled
current = true
default = true
saved =
```

2. Set the attribute to false by entering the command:

```
# scsimgr set_attr -D /dev/rdisk/disk460 -a alua_enabled=0
```

3. Make sure the attribute persists across reboots by entering the command:

```
# scsimgr save_attr -D /dev/rdisk/disk460 -a alua_enabled=0
```

Note: These commands take effect immediately. You do not need to reboot the host.

4. Verify that attribute has been changed to false and made persistent across host reboots by entering the command:

```
# scsimgr get_attr -D /dev/rdisk/disk460 -a alua_enabled
```

### Example

This example shows the updated settings for the attribute.

```
# scsimgr get_attr -D /dev/rdisk/disk460 -a alua_enabled
SCSI ATTRIBUTES FOR LUN : /dev/rdisk/disk460
name = alua_enabled
current = false
```

default = true
saved = false

#### **Related concepts**

HP-UX configurations that support ALUA on page 16

### **Related information**

*How to Disable HP-UX 11iv3 Native Multi-Pathing ALUA mode for Storage Foundation 5.0 and 5.0.1* 

### (Veritas) The Veritas DMP restore daemon requirements

You must set the Veritas restore daemon values for the restore policy and the polling interval to the Host Utilities recommended values. These settings determine how frequently the Veritas daemon checks paths between the host and the storage system.

At the time this document was produced, the Host Utilities recommended values were as follows:

- restore daemon interval: 60 seconds
- restore daemon policy: check\_disabled
- vxpfto: 30 seconds (default)

Check the *Release Notes* to see if these values have changed since this document was produced.

### (Veritas) The Veritas DMP I/O policy

The command you use to view the I/O policy on the enclosure varies depending on which version of HP-UX you are running.

To get information about the I/O policy when you are using either HP-UX 11iv3 or HP-UX 11iv2, use the command vxdmpadm getattr enclosure *storage\_system* iopolicy. This command displays output similar to the following:

When you are using HP-UX 11iv3 for Agile DSF, use the command vxdmpadm list dmpnode to display information about the I/O policy. This command displays output similar to the following:

# /usr/sbin/vxdmpadm list dmpnode dmpnodename=disk10
dmpdev = fas30700\_0
state = enabled
enclosure = fas30700
cab-sno = 3079846
asl = libvxontap.sl
vid = ONTAP

| pid        | = LUN                                                                |
|------------|----------------------------------------------------------------------|
| array-name | = FAS3070                                                            |
| array-type | = ALUA                                                               |
| iopolicy   | = MinimumQ                                                           |
| avid       | = -                                                                  |
| lun-sno    | = lkZtf]A1M/gH                                                       |
| udid       | = ONTAP%5FLUN%5F3079846%5F1kZtf%5DA1M%2FgH                           |
| dev-attr   | = tprclm                                                             |
| lun type   | = std                                                                |
| scsi3 vpd  | = 60A98000316B5A74665D41314D2F6748                                   |
| num paths  | = 4                                                                  |
| ###path    | = name state type transport ctlr hwpath aportID aportWWN attr        |
| path       | = c8t0d0 enabled(a) primary FC c8 0/4/2/0.0x500a09848739357d 2-4     |
| path       | = cl2t0d0 no_license secondary FC cl2 0/4/2/0.0x500a09839739357d 3-3 |
| path       | = cl0t0d0 no_license secondary FC cl0 0/4/2/1.0x500a09849739357d 3-4 |
| path       | = c6t0d0 no_license primary FC c6 0/4/2/1.0x500a09838739357d 2-3     |
|            |                                                                      |

## (Veritas) Displaying multipathing information using sanlun

You can use the Host Utilities' sanlun utility to display information about the array type and paths to LUNs on the storage system in Veritas DMP environments using ASL and APM.

### About this task

When ASL is installed the LUN displays multipath provider as Veritas.

#### Step

1. On the host, enter the following command:

```
# sanlun lun show -p all
```

The sanlun utility displays path information for each LUN; however, it only displays the native multipathing policy. To see the multipathing policy for other vendors, you must use vendor-specific commands.

### (Veritas) Displaying available paths using VxVM

You can use VxVM to display information about available paths to a LUN.

### Steps

1. View all the devices by entering:

```
# vxdisk list
```

The VxVM management interface displays the vxdisk device, type, disk, group, and status. It also shows which disks are managed by VxVM.

The following example shows the type of output you see when you enter the vxdisk list command.

| # vxdisk | list     |      |       |        |
|----------|----------|------|-------|--------|
| DEVICE   | TYPE     | DISK | GROUP | STATUS |
| disk_0   | auto:LVM | -    | -     | LVM    |

| disk_1     | auto:LVM     | -      | -    | LVM             |
|------------|--------------|--------|------|-----------------|
| fas30700 0 | auto:cdsdisk | disk-1 | n dg | online thinrclm |
| fas30700_1 | auto:cdsdisk | -      | -    | online thinrclm |

This output has been truncated to make the document easier to read.

2. On the host console, display the path information for the device you want by entering:

# vxdmpadm getsubpaths dmpnodename=device

where *device* is the name listed under the output of the vxdisk list command.

The following example shows the type of output you see when you enter this command.

| # vxdmpadm | getsubpaths | dmpnodename=fa | as30700 0 |            |            |       |
|------------|-------------|----------------|-----------|------------|------------|-------|
| NAME       | STATE [A]   | PATH-TYPE [M]  | CTLR-NAME | ENCLR-TYPE | ENCLR-NAME | ATTRS |
|            |             |                |           |            |            |       |
| c10t0d0    | ENABLED     | SECONDARY      | c10       | FAS3070    | fas30700   | -     |
| c12t0d0    | ENABLED     | SECONDARY      | c12       | FAS3070    | fas30700   | -     |
| c6t0d0     | ENABLED (A) | PRIMARY        | C6        | FAS3070    | fas30700   | -     |
| c8t0d0     | ENABLED (A) | PRIMARY        | C8        | FAS3070    | fas30700   | -     |

**3.** To obtain path information for a host HBA, enter:

# vxdmpadm getsubpaths ctlr=controller\_name

*controller\_name* is the controller displayed under CTLR-NAME in the output of the vxdmpadm getsubpaths dmpnodename command you entered in Step 2.

The output displays information about the paths to the storage system (whether the path is a primary or secondary path). The output also lists the storage system that the device is mapped to.

The following example displays the type of output you should see.

| # vxdmpadm<br>NAME<br> | getsubpaths<br>STATE[A] | ctlr=c8<br>PATH-TYPE[M] | DMPNODENAME              | ENCLR-TYPE         | ENCLR-NAME           | ATTRS |
|------------------------|-------------------------|-------------------------|--------------------------|--------------------|----------------------|-------|
| <br>c8t0d0<br>c8t0d1   | ENABLED (A)<br>ENABLED  | PRIMARY<br>SECONDARY    | fas30700_0<br>fas30700_1 | FAS3070<br>FAS3070 | fas30700<br>fas30700 | -     |

This output has been truncated to make the document easier to read.

# (Veritas, HP-UX 11iV3) Thin provisioning and space reclamation

When you are running HP-UX 11iv3 and Veritas Storage Foundation 5.0.1 RP2 or later, you can use the VxFS space reclamation feature. For more information about configurations that support this feature, see IBM N series interoperability matrix website (accessed and navigated as described in *Websites* on page 6).

The space reclamation feature requires that you have the appropriate ASL installed.

Contact Symantec Support to get this ASL.

You can use the vxdisk reclaim command to reclaim space at the following levels:

- DMP node
- DMP enclosure
- · Veritas disk group
- File system

The following examples show how you can reclaim space at these levels.

This command reclaims space at the DMP node level.

```
vxdisk reclaim fas30700_12
Reclaiming thin storage on:
Disk fas30700 12 : Done
```

This command reclaims space at the DMP enclosure level.

```
vxdisk reclaim fas30700
Reclaiming thin storage on:
Disk fas30700_12 : Done!
Disk fas30700_13 : Done!
Disk fas30700_14 : Done!
Disk fas30700_15 : Done
```

This command reclaims space at the Veritas disk group level.

```
vxdisk reclaim dg1
Reclaiming thin storage on:
Disk fas30700_15 : Done!
Disk fas30700_12 : Done!
Disk fas30700_13 : Done!
Disk fas30700_14 : Done
```

This command reclaims space at the file system level.

# fsadm -F vxfs -R /mnt/qa/n\_vg/nvol-1

# (HP-UX) Setting up SAN boot LUN on HP-UX

You can set up a SAN boot LUN to work in an HP-UX environment that is using the FC/FCoE protocol.

#### Before you begin

Verify that your system configuration supports SAN boot LUNs. See the IBM N series interoperability matrix website (accessed and navigated as described in *Websites* on page 6).

**Note:** At the time this document was produced, HP-UX environment only supported SAN boot with the FC/FCoE protocol.

#### Steps

- 1. Ensure that you have zoned the HP-UX host and the controllers correctly.
- 2. Create a LUN on the storage system and map it to the host.

This LUN will be the SAN boot LUN.

You should ensure the following:

- The LUN is large enough to provide enough space for the version of HP-UX you are using. For details, see the documentation for your version of HP-UX.
- The LUN is visible to the host during the boot process.
- 3. Boot from HP-UX operating system DVD media or ignite server.
- 4. From the Installation Process console, select the Install HP-UX option.

Welcome to the HP-UX installation/recovery process!

```
Use the <tab> key to navigate between fields, and the arrow keys
within fields. Use the <return/enter> key to select an item.
Use the <return/enter> or <space-bar> to pop-up a choices list. If the
menus are not clear, select the "Help" item for more information.
Hardware Summary: System Model: ia64 hp server rx3600
+----+[ Scan Again ]
 Disks: 3 (286.7GB) Floppies: 0 | LAN cards: 2 |

CD/DVDs: 1 Tapes: 0 Memory: 16353Mb |

Graphics Ports: 1 | IO Buses: 7 | CPUs: 4 | [ H/W Details ]
Graphics Ports: 1
                     [ Install HP-UX
                                              1
                    Run an Expert Recovery Shell
                                                   ]
                 [
                     [
                        Advanced Options
                                               1
        [ Reboot ]
                                                 [ Help ]
```

5. From the User Interface and Media Options console, select the source location as necessary.

In the following example, the Media only installation option is selected because the installation is done by using a DVD.

```
User Interface and Media Options

This screen lets you pick from options that will determine if an

Ignite-UX server is used, and your user interface preference.

Source Location Options:

[*] Media only installation

[] Media with Network enabled (allows use of SD depots)

[] Ignite-UX server based installation

User Interface Options:

[*] Advanced Installation (recommended for disk and filesystem management)

[] No user interface - use all the defaults and go

Hint: If you need to make LVM size changes, or want to set the

final networking parameters during the install, you will

need to use the Advanced mode (or remote graphical interface).

[] OK ] [] Cancel ] [] Help ]
```

- 6. Click OK.
- 7. From the **Basic** tab in the console displayed, select the Data ONTAP Root Disk option.

```
/opt/ignite/bin/itool ()
    Basic || Software || System || File System || Advanced |
     \-----
 Configurations: [HP-UX B.11.31 Default ->] [Description...]
 Environments: [ HP-UX Data Center Operation ->] (HP-UX B.11.31)
 [ Root Disk ] ONTAP LUN, 0/3/0/0/0.0x500a0983973935>
                                            -
 File System: [Logical Volume Manager (LVM) with VxFS ->]
 [ Root Swap (MB)...] 8192 Physical Memory (RAM) = 16353 MB
 [ Languages... ] English [ Keyboards... ] [ Additional... ]
 .
 [ Show Summary... ]
                          [ Reset Configuration ]
     [ Cancel ] [ Help ]
[ Go! ]
```

After you select the Root Disk, the available disks/LUNs are displayed.

8. Select the correct disk (data ONTAP LUN) where you want to install the operating system.

+-----

Disk Selection - Root Disk View By: [ Disks/Paths ->] Filter: [ Clear ] View \_\_\_\_\_ 0/3/0/0/0.0x500a09839739357d.0x40000000000000 LVM vg00 150G N \* 0/4/1/0:SAS:ENC1:BAY07 68G H 0/4/1/0:SAS:ENC1:BAY08 68G H V >+ +< Usage Group Size Path/Location -----+ 0/3/0/0/0.0x500a09839739357d.0x40000000000000 LVM vg00 150G 0/7/0/0/0.0x500a09849739357d.0x40000000000000 LVM vg00 150G v +< >+ [ ] Override setboot default [ More Info ] [ OK ] [ Cancel ] [ Help ]

**Note:** To confirm if you have selected the right data ONTAP LUN, read [More info] displayed at the bottom right part of the console.

[ More Info ]

More Info provides the information to the disk/LUN you have selected for your verification.

```
More Info
All Paths:
 Protocol Description
                                    Path
 +

      fibre_chan
      HP_AD299-60001_4Gb_PCIe_
      0/3/0/0/0.0x500a09839739357d

      fibre_chan
      HP_AD299-60001_4Gb_PCIe_
      0/3/0/0/0.0x500a09848739357d

      fibre_chan
      HP_AD299-60001_4Gb_PCIe_
      0/7/0/0/0.0x500a09838739357d

                                                                 >+
Device ID:
Phys Location:
WWID: 0x60a98000316b5a70552b41314d2f4b52
Type: disk Size: 153600M Model: ONTAP LUN
                                                                  Group:
                                        Format: lvm
Legacy HW Path: 0/3/0/0/0.59.11.0.0.0.0 [All Paths...]
   _____
[ OK ] [ Cancel ] [ Help ]
```

From the other tabs [Software, System, File System, and Advanced], select the options according to your environment.

9. Select Go.

The installation process has begun.

```
/opt/ignite/bin/itool ()
Basic || Software || System || File System || Advanced |
    \ - -
 Configurations: [ HP-UX B.11.31 Default ->] [ Description... ]
 Environments: [ HP-UX Data Center Operation ->] (HP-UX B.11.31)
 [ Root Disk ] ONTAP LUN, 0/3/0/0/0.0x500a0983973935>
                                                  |
 File System: [Logical Volume Manager (LVM) with VxFS ->]
 [ Root Swap (MB)...] 8192 Physical Memory (RAM) = 16353 MB
 [ Languages... ] English [ Keyboards... ] [ Additional... ]
         _____
  [ Show Summary... ]
                             [ Reset Configuration ]
 [ Go! ]
                    [ Cancel ]
                                           [ Help ]
                  -----
```

10. After the OS installation is complete, install the Host Utilities.

Note: For more information, refer to the HP-UX installation document from HP.

# **Troubleshooting**

If you encounter a problem while running the Host Utilities, here are some tips and troubleshooting suggestions that might help you resolve the issue.

This chapter contains the following information:

- Best practices, such as checking the *Release Notes* to see if any information has changed.
- Suggestions for checking your system.
- Information about possible problems and how to handle them.
- Diagnostic tools that you can use to gather information about your system.

### Host setup checklist

The following checklist pertains to the host setup. You should confirm that the following statements are true.

- Output from the sanlun fcp show adapter -v command shows that the HBAs are operational.
- All the LUN have been discovered by the host.
- The software states reported by the ioscan command for LUNs are CLAIMED (that is, in a good state).
- The sanlun lun show -p command does not report problems such as the following:
  - Downed paths
  - Missing paths
  - Out-of-order paths
  - The cluster in a takeover state
- No uncertain messages are in the /var/adm/syslog/syslog.log file, including messages about the following:
  - I/O timeouts
  - Reported disk or SCSI errors
  - EMS event notifications

**Note:** An uncertain message might simply say that there is a loss of connectivity without explaining what the problem is.

• No other volume group configuration problems are reported. You can use the vgdisplay -v command to display information about volume group configurations.

### Storage system setup checklist

You should confirm that the following statements are true for your storage system:

• FC/iSCSI is running and all the target ports are in a good state.

**Note:** If an HP-UX FC driver is not in use, it logs off the target port. For this reason, the fcp show initiators command might not display all the host drivers as connected even though they are.

- The igroups must have the *ostype* attribute as hpux.
- For LUNs, the following statements are true:
  - The *ostype* attribute is hpux.
  - LUNs are mapped to host igroups.
  - Output from the sanlun lun show -p command lists the LUN state as good.

### **Related information**

*IBM N series interoperability matrix website: www.ibm.com/systems/storage/network/ interophome.html* 

### Connectivity problems when using LVM

On HP-UX systems using LVM, applications do not generally produce I/O errors. Instead, I/O retries continue uninterrupted if connectivity is lost.

If I/O retries appear to be continuing without succeeding, check the following areas for connectivity problems:

- System setup
- Connectivity between the storage system and the FC switch
- FC switch setup
- FC connectivity to the host
- Host setup

# Migrating a configuration from non-ALUA to ALUA without a host reboot

You can migrate from non-ALUA to ALUA without rebooting the host when using HP-UX 11iv3 native multipathing.

### Steps

1. On the controller, capture the existing LUN statistics information by entering the following command:

lun stats -o

2. Reset the statistics to zero by entering the following command:

lun stats -z

3. Run igroup set command:

igroup set igroup\_name ALUA

- Capture the new LUN statistics information by entering the following command:
   lun stats -o
- 5. On the host, perform ioscan
- 6. Disable port on *fcd0* by entering the following command and wait for 30 seconds:

### fcmsutil /dev/fcd0 disable

- Enable port fcd0 by entering the following command and wait for 30 seconds: fcmsutil /dev/fcd0 enable
- Disable port on fcd1 by entering the following command and wait for 30 seconds: fcmsutil /dev/fcd1 disable
- 9. Enable port fcd1 by entering the following command and wait for 30 seconds: fcmsutil /dev/fcd1 enable
- 10. Perform ioscan
- 11. Repeat Step 6 through Step 12 for all hosts with WWPNs of igroup.
- 12. Verify that I/O is going through the active/optimized path as expected.

# (Veritas) Application I/O failures on Veritas VxVM

Application I/O failures might sometimes occur during storage system operations, such as takeover or giveback. You can perform several checks to troubleshoot the failure.

- Verify that the vxpfto setting is set to the values specified in this guide.
- Verify that the DMP restore daemon settings are set to the values specified in this guide.

## (Veritas) Enclosure-based naming is not working correctly

Verify the following when the enclosure-based naming on your system is not functioning as expected.

- The ASL is loaded correctly.
- You changed the disk-naming scheme to enclosure-based naming using the vxdiskadm utility.

### Problems with volume group multipathing

When you are using HP-UX 11iv2 with PV-Links, you can use the ontap\_config\_paths utility to correct problems with volume group multipathing.

You can correct volume group multipathing by perform the following tasks using the ontap\_config\_paths utility:

- Set up alternative paths to the LVM's volume group after you create the volume group with one primary path.
- Correct problems with path order within a volume group.

The following example shows how ontap\_config\_paths works to correct paths to volume groups. The sanlun lun show -p command output includes the comment not in VG, which means that the LUN is a member of a volume group, but some of the paths to it are missing.

Note: This example is truncated. Part of the ontap\_config\_paths output was removed.

```
# sanlun lun show -p
ONTAP Path: f3070-210-37:/vol/bootvol/lun-10
LUN: 1
LUN Size: 100m
Controller CF State: Cluster Enabled
Controller Partner: f3070-210-38
Mode: 7
VG: /dev/test_vg
Multipath Policy: A/P
Multipath Provider: Native
host controller /dev/dsk controller PVlinks
```

```
path
                   filename
                                        host target
                                                           path failover
path
state
        type
                   or hardware path
                                        adapter port
                                                           priority
        primary /dev/dsk/c4t0d1
                                        fcd0 1b
up
                                                           0
        secondary /dev/dsk/c11t0d1
                                       fcd1
                                              1b
                                                          not in VG
up
                  /dev/dsk/c9t0d1
        primary
                                      fcd1
fcd0
                                               1a
                                                          not in VG
up
        secondary /dev/dsk/c6t0d1
                                               1a
                                                          not in VG
up
ontap_config_paths
Getting information from sanlun...
Moving VG path to the end of the alternate paths with:
  vgreduce /dev/test vg /dev/dsk/c6t0d1
  vgextend /dev/test vg /dev/dsk/c6t0d1
Device file path "/dev/dsk/c6t0d1" is an primary link.
Removing primary link and switching to an alternate link.
Volume group "/dev/test vg" has been successfully reduced.
Volume Group configuration for /dev/test vg has been saved in /etc/lvmconf/
test vg.conf
Current path "/dev/dsk/c4t0d1" is an alternate link, skip.
Current path "/dev/dsk/c11t0d1" is an alternate link, skip.
Volume group "/dev/test vg" has been successfully extended.
Volume Group configuration for /dev/test_vg has been saved in /etc/lvmconf/
test vg.conf
```

### Handling a takeover and giveback

If a storage system fails, a takeover occurs. The host can no longer use its primary paths to access LUNs owned by the failed storage system. If you have a storage system cluster, the host can use the secondary paths to access LUNs on the failed storage system. These secondary paths go through the storage system that did not fail.

Several things occur during a takeover:

- All the primary paths from the host that go through the failed storage system to its LUNs become unresponsive. If you run the ioscan command, the output displays a S/W State of NO\_HW, which means unresponsive paths.
- Applications do not see I/O errors from the system.
- It might take PV-Links up to P \*T seconds to resume I/O on the secondary paths during a takeover.
  - *P* is the number of primary paths.
  - *T* is the I/O timeout on the physical volume. To see this value, enter pvdisplay -v. To change this value, enter pvchange.
- The host's syslog file might contain timeout messages.

When the giveback occurs, the host automatically starts accessing LUNs using the primary paths.

### Events that occur if a host reboots during a takeover

When a reboot occurs, you must rediscover the primary paths to the volume groups.

If a host reboots while the storage system is in a takeover state, the following events occur:

- The storage system that is down loses the primary paths to LUNs it owns. It might lose its secondary paths also.
- The volume groups deactivate the primary paths.
- The volume groups remain active but are aware of the secondary paths only. These paths go from the active storage system to LUNs on the failed storage system.
- When the giveback occurs, the host is only aware of the secondary paths; it uses the secondary paths, not the primary paths.

If no host reboot occurs during the takeover, the host automatically notices when the primary paths come back up and transfers information back to them without any user intervention.

### Recovering from a host reboot during a takeover

In HP-UX 11iv2, if the host reboot occurs while the cluster is in a takeover state, it does not automatically rediscover the paths to LUNs after giveback.

### Steps

- 1. Ensure that controller comes to optimal state.
- 2. On the host, detect the primary paths by entering the ioscan command.

### Example

The following sample output from the ioscan command shows all paths to the LUN:

3. On the host, ensure that the host detects all paths to LUNs by entering the following command:

```
# sanlun lun show -p all
```

### Example

The following example shows partial sanlun command output after you use the ioscan command to detect the recovered paths.

**Note:** The PV-Links priority is not correct. A secondary path is listed as the first path in the PV-Links order. The sanlun command shows all recovered paths, but the paths are not shown in the correct multipathing order.

| # sanlun                   | lun show -                                   | <u>p</u>                                                                                         |                                                                                     |                                     |                              |                                     |
|----------------------------|----------------------------------------------|--------------------------------------------------------------------------------------------------|-------------------------------------------------------------------------------------|-------------------------------------|------------------------------|-------------------------------------|
|                            | Controll<br>Control<br>Multip<br>Multipa     | ONTAP Path:<br>LUN:<br>LUN Size:<br>er CF State:<br>ler Partner:<br>Mode:<br>VG:<br>path Policy: | f3070-210<br>1<br>100m<br>Cluster I<br>f3070-210<br>7<br>/dev/test<br>A/P<br>Native | D-37:/vo<br>Enabled<br>D-38<br>E_vg | l/bootvol/lun-1              | 0                                   |
| host<br>path<br>state      | controller<br>path<br>type                   | /dev/dsk<br>filename<br>or hardware                                                              | path                                                                                | host<br>adapter                     | controller<br>target<br>port | PVlinks<br>path failove<br>priority |
| up<br>up<br>up<br>up<br>up | secondary<br>primary<br>primary<br>secondary | /dev/dsk/c6t<br>/dev/dsk/c9t<br>/dev/dsk/c4t<br>/dev/dsk/c1                                      | t0d1<br>t0d1<br>t0d1<br>t0d1<br>1t0d1                                               | fcd0<br>fcd1<br>fcd0<br>fcd1        | la<br>la<br>lb<br>lb         | 0 (Wrong)<br>1<br>2<br>3            |

4. Reconfigure the PV-Links path order by entering the following command:

### # ontap\_config\_paths

5. Enter the ontap\_config\_paths command for the second time.

You must run this command again because it did not set the correct path order when you entered it the first time.

```
# ontap_config_paths
```

6. Verify that the paths are configured in the correct order by entering the following command:

```
# sanlun lun show -p all
```

### Example

The following partial output shows the correct order of the paths to the LUN. For example, the primary paths to the LUN are the first two paths listed.

| # sanlun              | lun show -p                                  | ,                                                                                                    |                                                                                     |                                     |                              |                                      |
|-----------------------|----------------------------------------------|----------------------------------------------------------------------------------------------------|-------------------------------------------------------------------------------------|-------------------------------------|------------------------------|--------------------------------------|
|                       | Controlle<br>Controll<br>Multip<br>Multipat  | ONTAP Path:<br>LUN:<br>LUN Size:<br>er CF State:<br>Ler Partner:<br>Mode:<br>VG:<br>path Policy:<br>ch Provider: | f3070-210<br>1<br>100m<br>Cluster H<br>f3070-210<br>7<br>/dev/test<br>A/P<br>Native | D-37:/vo<br>Enabled<br>D-38<br>E_vg | l/bootvol/lun-1              | )                                    |
| host<br>path<br>state | controller<br>path<br>type                   | /dev/dsk<br>filename<br>or hardware                                                                              | path                                                                                | host<br>adapter                     | controller<br>target<br>port | PVlinks<br>path failover<br>priority |
| up<br>up<br>up<br>up  | primary<br>primary<br>secondary<br>secondary | /dev/dsk/c9t<br>/dev/dsk/c4t<br>/dev/dsk/c11<br>/dev/dsk/c6t                                                     | 20d1<br>20d1<br>1t0d1<br>20d1                                                       | fcd1<br>fcd0<br>fcd1<br>fcd0        | la<br>lb<br>lb<br>la         | 0<br>1<br>2<br>3                     |

### Commands you can use to check for problems

You can use several commands to check your system and look for problems.

The following commands are especially useful in tracking down problems:

- The HP-UX ioscan command displays information about the state of LUNs and whether the host recognizes them.
- The sanlun utility

### The HP-UX ioscan command

The HP-UX ioscan command displays information about the state of LUNs and whether the host recognizes them.

The following example shows the type of output the ioscan command generates after a takeover occurs. From this output, you can determine one of the following information:

- The state CLAIMED on two paths to the LUN means that these paths are visible to the host and ready to use.
- The state NO\_HW on two paths to the LUN means that these paths are not visible to the host, so they cannot be used. These two paths would have been the primary paths, which were lost during the takeover.

```
# ioscan -fnC disk
Class I H/W Path Driver S/W State H/W Type Description
disk 0 0/0/1/1.15.0 sdisk CLAIMED DEVICE HP 18.2GMAN3184MC /dev/dsk/clt15d0 /dev/rdsk/clt15d0
disk 1 0/4/0/0.1.5.0.26.0.5 sdisk CLAIMED DEVICE ONTAP LUN dev/dsk/c31t0d5 /dev/rdsk/c31t0d5
disk 3 0/4/0/0.1.6.0.5 sdisk CLAIMED DEVICE ONTAP LUN /dev/dsk/c34t0d5 /dev/rdsk/c30t0d5
disk 4 0/6/2/0.1.13.0.26.0.5 sdisk NO_HW DEVICE ONTAP LUN /dev/dsk/c30t0d5 /dev/rdsk/c30t0d5
disk 4 0/6/2/0.1.14.0.26.0.5 sdisk NO_HW DEVICE ONTAP LUN /dev/dsk/c30t0d5 /dev/rdsk/c35t0d5
```

### The sanlun utility

You can use the sanlun utility to check the status of the HBA, LUN, and PV-Link path; to determine the /dev/dsk/filename association with the storage system LUN; and to discover whether a path is up or down.

With the -p option, you can also use the sanlun utility to perform the following actions:

- Determine whether the path to the storage system is primary or secondary.
- Report missing paths from the volume group. (You can use the ontap\_config\_paths utility to easily correct any missing paths.)
- Report the PV-Links path ordering.
- Get information about a takeover.

You can use sanlun with the -p option to check your paths. The order of the paths you use when you set up LUNs can affect performance. In general, secondary paths are slower than primary paths.
To get the best performance, you must set up your paths with the primary paths first, followed by the secondary paths.

The following example shows where the secondary paths were entered before the primary path. Also, in this example, another primary path is visible, but it is not in the volume group.

**Note:** You can repair the ordering of the paths by running the ontap\_config\_paths utility.

#### Example of sanlun output after a storage system takeover

The following example shows the type of output the sanlun utility displays after a takeover occurs.

From this example, you can determine the following information:

- The two primary paths to the LUN are down.
- The two secondary paths are taking over. The takeover paths start with the active path that has the lowest priority.

```
# sanlun lun show -p
                     ONTAP Path: f3070-210-37:/vol/bootvol/lun-10
                            LUN: 1
                       LUN Size: 100m
            Controller CF State: Partner Takeover
             Controller Partner: f3070-210-37
                           Mode: 7
                              VG: /dev/test_vg
               Multipath Policy: A/P
             Multipath Provider: Native
                                ------
hostcontroller /dev/dskcontrollerPVlinkspathpathfilenamehosttargetpath failoverstatetypeor hardware pathadapter portpriority
                                       ----
                     /dev/dsk/c9t0d1
down
                                                                    0
down
                  /dev/dsk/c4t0d1
                                                                    1
```

| up | secondary | /dev/dsk/c11t0d1 | fcd1 | 1b | 2 |
|----|-----------|------------------|------|----|---|
| up | secondary | /dev/dsk/c6t0d1  | fcd0 | 1a | 3 |
|    |           |                  |      |    |   |

### The enable\_ontap\_pvlinks script

You can use the enable\_ontap\_pvlinks script to change the multipathing policy to active/passive for Data ONTAP LUNs without disturbing other vendors' LUNs.

**Note:** Before running the enable\_ontap\_pvlinks script, ensure that Data ONTAP LUNs are visible on the host.

The enable\_ontap\_pvlinks command has the following format:

```
# enable_ontap_pvlinks [set | show | unset]
```

To set the multipathing policy to active/passive for all Data ONTAP LUNs without disturbing other vendors' LUNs enter the following command:

```
# enable_ontap_pvlinks set
```

To display the current multipathing policy for all Data ONTAP LUNs, enter the following command:

```
# enable_ontap_pvlinks show
```

### Replacing a LUN on HP-UX 11iv3

If you replace an old LUN device with a new one or another LUN in the given Initiator Target LUN (I-T-L) nexus, the LUN must go through a manual replacement process.

#### Steps

- 1. Stop all the I/O on the LUN device that must be replaced.
- 2. Close the LUN device.
- 3. Unmap the LUN device in the controller from the host.
- 4. Map a new LUN device in the controller at the same LUN ID, where you unmapped the LUN in the previous step.
- 5. Enter ioscan command on the host.

During the ioscan operation, you will see the following message in the host syslog file (/var/adm/syslog.log):

```
vmunix: class : lunpath, instance 37 vmunix: Evpd inquiry page 83h/80h
failed or the current page 83h/80h data do not match the previous known
page 83h/80h data on LUN id 0x0 probed beneath the target path (class =
tgtpath, instance = 5) The lun path is (class = lunpath, instance
37).Run 'scsimgr replace_wwid' command to validate the change vmunix:
vmunix: An attempt to probe existing LUN id 0x400100000000000 failed
with errno of 14.
```

6. Locate the paths that turned to NO\_HW because of this replacement by entering the following command:

# ioscan -fnNC lun\_path|grep NO\_HW

7. Manually validate the change in the WWID of the LUN by entering the following command on the paths:

# scsimgr replace\_wwid -H lun\_path

#### Example

```
# scsimgr replace_wwid -H
0/3/0/0/1.0x500a098197395e38.0x400100000000000
scsimgr:WARNING: Performing replace_wwid on the resource
may have some impact on system operation.
Do you really want to replace? (y/[n])? y
Binding of LUN path
0/3/0/0/1.0x500a098197395e38.0x400100000000000 with
new LUN validated successfully
```

**Note:** The scsimgr man page provides more information for this command.

# Copyright and trademark information

Copyright ©1994 - 2012 NetApp, Inc. All rights reserved. Printed in the U.S.A.

Portions copyright © 2012 IBM Corporation. All rights reserved.

US Government Users Restricted Rights - Use, duplication or disclosure restricted by GSA ADP Schedule Contract with IBM Corp.

No part of this document covered by copyright may be reproduced in any form or by any means— graphic, electronic, or mechanical, including photocopying, recording, taping, or storage in an electronic retrieval system—without prior written permission of the copyright owner.

References in this documentation to IBM products, programs, or services do not imply that IBM intends to make these available in all countries in which IBM operates. Any reference to an IBM product, program, or service is not intended to state or imply that only IBM's product, program, or service may be used. Any functionally equivalent product, program, or service that does not infringe any of IBM's or NetApp's intellectual property rights may be used instead of the IBM or NetApp product, program, or service. Evaluation and verification of operation in conjunction with other products, except those expressly designated by IBM and NetApp, are the user's responsibility.

No part of this document covered by copyright may be reproduced in any form or by any means— graphic, electronic, or mechanical, including photocopying, recording, taping, or storage in an electronic retrieval system—without prior written permission of the copyright owner.

Software derived from copyrighted NetApp material is subject to the following license and disclaimer:

THIS SOFTWARE IS PROVIDED BY NETAPP "AS IS" AND WITHOUT ANY EXPRESS OR IMPLIED WARRANTIES, INCLUDING, BUT NOT LIMITED TO, THE IMPLIED WARRANTIES OF MERCHANTABILITY AND FITNESS FOR A PARTICULAR PURPOSE, WHICH ARE HEREBY DISCLAIMED. IN NO EVENT SHALL NETAPP BE LIABLE FOR ANY DIRECT, INDIRECT, INCIDENTAL, SPECIAL, EXEMPLARY, OR CONSEQUENTIAL DAMAGES (INCLUDING, BUT NOT LIMITED TO, PROCUREMENT OF SUBSTITUTE GOODS OR SERVICES; LOSS OF USE, DATA, OR PROFITS; OR BUSINESS INTERRUPTION) HOWEVER CAUSED AND ON ANY THEORY OF LIABILITY, WHETHER IN CONTRACT, STRICT LIABILITY, OR TORT (INCLUDING NEGLIGENCE OR OTHERWISE) ARISING IN ANY WAY OUT OF THE USE OF THIS SOFTWARE, EVEN IF ADVISED OF THE POSSIBILITY OF SUCH DAMAGE.

NetApp reserves the right to change any products described herein at any time, and without notice. NetApp assumes no responsibility or liability arising from the use of products described herein, except as expressly agreed to in writing by NetApp. The use or purchase of this product does not convey a license under any patent rights, trademark rights, or any other intellectual property rights of NetApp.

The product described in this manual may be protected by one or more U.S.A. patents, foreign patents, or pending applications.

RESTRICTED RIGHTS LEGEND: Use, duplication, or disclosure by the government is subject to restrictions as set forth in subparagraph (c)(1)(ii) of the Rights in Technical Data and Computer Software clause at DFARS 252.277-7103 (October 1988) and FAR 52-227-19 (June 1987).

#### **Trademark information**

IBM, the IBM logo, and ibm.com are trademarks or registered trademarks of International Business Machines Corporation in the United States, other countries, or both. A complete and current list of other IBM trademarks is available on the Web at http://www.ibm.com/legal/copytrade.shtml

Linux is a registered trademark of Linus Torvalds in the United States, other countries, or both.

Microsoft, Windows, Windows NT, and the Windows logo are trademarks of Microsoft Corporation in the United States, other countries, or both.

UNIX is a registered trademark of The Open Group in the United States and other countries.

NetApp, the NetApp logo, Network Appliance, the Network Appliance logo, Akorri, ApplianceWatch, ASUP, AutoSupport, BalancePoint, BalancePoint Predictor, Bycast, Campaign Express, ComplianceClock, Cryptainer, CryptoShred, Data ONTAP, DataFabric, DataFort, Decru, Decru DataFort, DenseStak, Engenio, Engenio logo, E-Stack, FAServer, FastStak, FilerView, FlexCache, FlexClone, FlexPod, FlexScale, FlexShare, FlexSuite, FlexVol, FPolicy, GetSuccessful, gFiler, Go further, faster, Imagine Virtually Anything, Lifetime Key Management, LockVault, Manage ONTAP, MetroCluster, MultiStore, NearStore, NetCache, NOW (NetApp on the Web), Onaro, OnCommand, ONTAPI, OpenKey, PerformanceStak, RAID-DP, ReplicatorX, SANscreen, SANshare, SANtricity, SecureAdmin, SecureShare, Select, Service Builder, Shadow Tape, Simplicity, Simulate ONTAP, SnapCopy, SnapDirector, SnapDrive, SnapFilter, SnapLock, SnapManager, SnapMigrator, SnapMirror, SnapMover, SnapProtect, SnapRestore, Snapshot, SnapSuite, SnapValidator, SnapVault, StorageGRID, StoreVault, the StoreVault logo, SyncMirror, Tech OnTap, The evolution of storage, Topio, vFiler, VFM, Virtual File Manager, VPolicy, WAFL, Web Filer, and XBB are trademarks or registered trademarks of NetApp, Inc. in the United States, other countries, or both.

All other brands or products are trademarks or registered trademarks of their respective holders and should be treated as such.

NetApp, Inc. is a licensee of the CompactFlash and CF Logo trademarks.

NetApp, Inc. NetCache is certified RealSystem compatible.

#### Notices

This information was developed for products and services offered in the U.S.A.

IBM may not offer the products, services, or features discussed in this document in other countries. Consult your local IBM representative for information on the products and services currently available in your area. Any reference to an IBM product, program, or service is not intended to state or imply that only that IBM product, program, or service may be used. Any functionally equivalent product, program, or service that does not infringe on any IBM intellectual property right may be used instead. However, it is the user's responsibility to evaluate and verify the operation of any non-IBM product, program, or service.

IBM may have patents or pending patent applications covering subject matter described in this document. The furnishing of this document does not give you any license to these patents. You can send license inquiries, in writing to:

IBM Director of Licensing IBM Corporation North Castle Drive Armonk, N.Y. 10504-1785 U.S.A.

For additional information, visit the web at: http://www.ibm.com/ibm/licensing/contact/

The following paragraph does not apply to the United Kingdom or any other country where such provisions are inconsistent with local law:

INTERNATIONAL BUSINESS MACHINES CORPORATION PROVIDES THIS PUBLICATION "AS IS" WITHOUT WARRANTY OF ANY KIND, EITHER EXPRESS OR IMPLIED, INCLUDING, BUT NOT LIMITED TO, THE IMPLIED WARRANTIES OF NON-INFRINGEMENT, MERCHANTABILITY OR FITNESS FOR A PARTICULAR PURPOSE. Some states do not allow disclaimer of express or implied warranties in certain transactions, therefore, this statement may not apply to you.

This information could include technical inaccuracies or typographical errors. Changes are periodically made to the information herein; these changes will be incorporated in new editions of the publication. IBM may make improvements and/or changes in the product(s) and/or the program(s) described in this publication at any time without notice.

Any references in this information to non-IBM web sites are provided for convenience only and do not in any manner serve as an endorsement of those web sites. The materials at those web sites are not part of the materials for this IBM product and use of those web sites is at your own risk.

IBM may use or distribute any of the information you supply in any way it believes appropriate without incurring any obligation to you.

Any performance data contained herein was determined in a controlled environment. Therefore, the results obtained in other operating environments may vary significantly. Some measurements may have been made on development-level systems and there is no guarantee that these measurements will be the same on generally available systems. Furthermore, some measurement may have been estimated through extrapolation. Actual results may vary. Users of this document should verify the applicable data for their specific environment.

Information concerning non-IBM products was obtained from the suppliers of those products, their published announcements or other publicly available sources. IBM has not tested those products and cannot confirm the accuracy of performance, compatibility or any other claims related to non-IBM products. Questions on the capabilities of non-IBM products should be addressed to the suppliers of those products.

If you are viewing this information in softcopy, the photographs and color illustrations may not appear.

# Index

### A

ALUA disabling Native MPIO ALUA 55 disabling Native MPIO ALUA for Veritas 16 supported with HP-UX 16 APM available from Symantec 50 failover path 51 I/O error handling 51 I/O error processing 51 obtaining from Symantec 52 path failures 51 upgrading 54 used with Veritas 50 ASL upgrading 54 ALUA 55 available from Symantec 50 error messages 51 obtaining from Symantec 52 used with Veritas 50 using VxVM 58

### С

configurations supported for Host Utilities 14

### D

depot 20 determining the ASL version 54

### E

enable\_ontap\_pvlinks installed by Host Utilities 10 Environment 11 environments finding information on different Host Utilities environments 12 error messages ASL 51

## F

FCoE converged network adapters 13 traditional FC 13

# Η

HBA displaying information with sanlun 46 Host Utilities contents 10 instructions for the different environments 12 planning installation 18 supported configurations 14 HP-UX 11iv2 getting I/O policy information 57 HP-UX 11iv3 getting I/O policy information 57 HP-UX Host Utilities 10 HP-UX LVM PVLinks 16

### I

I/O policy finding for Veritas 57 igroup configuration overview 27 uses WWPN 13 installation overview 18 planning 18 instructions finding information on different environments 12 iSCSI protocol implementing with Host Utilities 13 instructions for that Host Utilities environment 12

### L

LUNs adding in Veritas environment 38 configuration overview 27 displaying with sanlun 43 LVM instructions for that Host Utilities environment 12

### Μ

man pages

installed by Host Utilities 10 MPIO instructions for that Host Utilities environment 12 multipathing using sanlun with Veritas 58 Multipathing 15

# N

Native MPIO ALUA disabling 55 nSANity diagnostic utility 10 ntap\_config\_paths installed by Host Utilities 10

# P

Protocol 11 protocols Fibre Channel (FC) 12 iSCSI 12

### R

restore policy recommended value 57

### S

SAN boot, FC SAN boot LUN 61 SAN booting advantages 17 san version installed by Host Utilities 10 sanlun utility displaying array types 58 displaying LUNs 43 displaying multipathing for Veritas 58 installed by Host Utilities 10 space reclamation command for reclaiming 59 viewing 59 storage 28 storage system direct-attached 12 Ethernet network 12

fabric-attached 12 Symantec getting the ASL and APM 52 provides ASL, APM 50

### Т

thin provisioning ASL required 59 viewing 59

### U

Using FC, iSCSI, and FCoE 11 Using HP-UX 11

### V

Veritas restore daemon settings 57 adding a LUN 38 APM 50 **ASL 50** disabling Native MPIO ALUA 55 displaying multipathing 58 I/O policy 57 thin provisioning 59 using ALUA with HP-UX 16 Volume Manager 16 Veritas DMP instructions for that Host Utilities environment 12 SAN booting instructions 17 Veritas Storage Foundation Array Policy Module, APM 52 Array Support Library, ASL 52 vgcreate 35 VxVM Veritas Volume Manager 16 displaying LUN paths 58 VxVM, command 52

### W

WWID 74 WWPN getting with sanlun fcp show adapter command 13 required for igroups 13

IBM.®

NA 210-05569\_A0, Printed in USA

GA32-0764-03

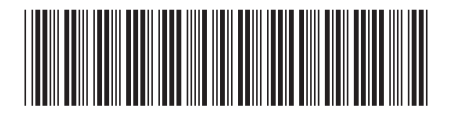